#### EDF R&D

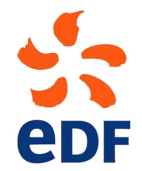

Fluid Dynamics, Power Generation and Environment Department Single Phase Thermal-Hydraulics Group

6, quai Watier F-78401 Chatou Cedex

SEPTEMBER 2017

Code\_Saturne documentation

Code\_Saturne version 5.0 tutorial: three 2D disks

contact: saturne-support@edf.fr

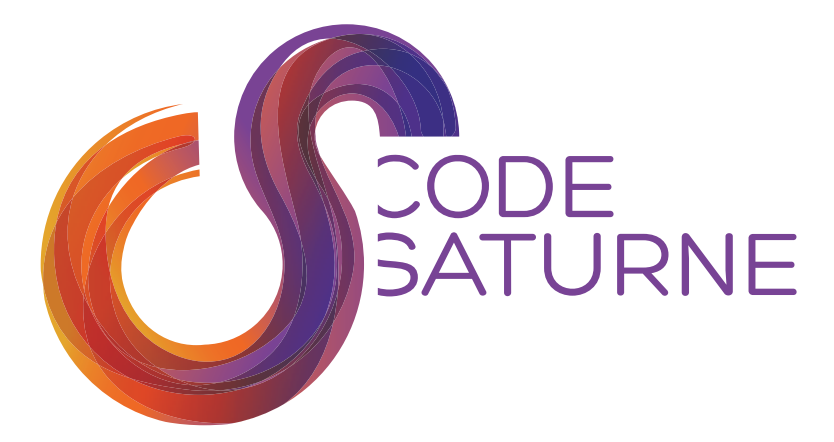

#### TABLE OF CONTENTS

|     | I Introduction                   | 3        |
|-----|----------------------------------|----------|
| 1   | Introduction                     | 4        |
|     |                                  |          |
|     | II Three 2D disks                | <b>5</b> |
| 1   | General description              | 6        |
| 1.1 | Objective                        | 6        |
| 1.2 | Remarks                          | 6        |
| 1.3 | Description of the configuration | 6        |
| 1.4 | CHARACTERISTICS                  | 7        |
| 1.5 | Mesh characteristics             | 8        |
| 2   | CASE 6: 3 2D disks               | 9        |
| 2.1 | PARAMETERS                       | 9        |
| 2.2 | OUTPUT MANAGEMENT                | 10       |
| 2.3 | COUPLING COMPUTATION             | 10       |
| 2.4 | Results                          | 10       |

|     | III Step by step solution                               | 13 |
|-----|---------------------------------------------------------|----|
| 1   | Solution for case1                                      | 14 |
| 1.1 | LAUNCHING THE SYRTHES COMPUTATION ALONE                 | 15 |
| 1.2 | LAUNCHING THE Code_Saturne COMPUTATION ALONE            | 25 |
| 1.3 | LAUNCHING THE Code_Saturne-SYRTHES COUPLING COMPUTATION | 37 |

## Part I

# Introduction

## 1 Introduction

*Code\_Saturne* is a system designed to solve the Navier-Stokes equations in the cases of 2D, 2D axisymmetric or 3D flows. Its main module is designed for the simulation of flows which may be steady or unsteady, laminar or turbulent, incompressible or potentially dilatable, isothermal or not. Scalars and turbulent fluctuations of scalars can be taken into account. The code includes specific modules, referred to as "specific physics", for the treatment of lagrangian particle tracking, semi-transparent radiative transfer, gas, pulverized coal and heavy fuel oil combustion, electricity effects (Joule effect and electric arcs) and compressible flows. *Code\_Saturne* relies on a finite volume discretization and allows the use of various mesh types which may be hybrid (containing several kinds of elements) and may have structural non-conformities (hanging nodes).

The present document is a tutorial for *Code\_Saturne* version 5.0. It presents five simple test cases and guides the future *Code\_Saturne* user step by step into the preparation and the computation of the cases.

The test case directories, containing the necessary meshes and data are available in the examples directory.

This tutorial focuses on the procedure and the preparation of the *Code\_Saturne* computations. For more elements on the structure of the code and the definition of the different variables, it is higly recommended to refer to the user manual.

*Code\_Saturne* is free software; you can redistribute it and/or modify it under the terms of the GNU General Public License as published by the Free Software Foundation; either version 2 of the License, or (at your option) any later version. *Code\_Saturne* is distributed in the hope that it will be useful, but WITHOUT ANY WARRANTY; without even the implied warranty of MERCHANTABILITY or FITNESS FOR A PARTICULAR PURPOSE. See the GNU General Public License for more details.

## Part II

# Three 2D disks

## 1 General description

## 1.1 Objective

The aim of this case is to train the *Code\_Saturne* coupling with a thermal conduction and radiation code SYRTHES on a simplified 2D problem. It corresponds to a natural convection inside a sheath with different electric wires.

We can see with this test-case the conjugate heat transfer phenomenon between the solid and fluid domains.

## 1.2 Remarks

• Remark - 1: Create the 🗇 3disks2D study directory, two subdirectories 🗇 fluid and 🗇 solid as below:

\$ code\_saturne create -s 3disks2D -c fluid --syrthes solid

• Remark - 2: The fluid mesh must be copied in the directory  $\bigcirc$  MESH. The solid mesh must be copied in the subdirectory  $\bigcirc$  solid.

• Remark - 3: Launch the SYRTHES Graphical User Interface (Gui) (\$ syrthes.gui &) inside the subdirectory  $\boxdot$  solid for the first solid computation alone.

• **Remark - 4**: Launch the *Code\_Saturne* Graphic User Interface (GUI) inside the subdirectory fluid for the fluid computation alone.

• **Remark - 5**: Launch the *Code\_Saturne*-SYRTHES coupling computation with the top-level runcase script.

## **1.3 Description of the configuration**

The 2D configuration represents a simplification of the real 3D geometry of the wires inside an electric sheath. As we can see, we have 3 different wires represented as 3 different disks inside a bigger disk for the sheath. We assume that the 3 disks are in contact with an air flow inside the electric sheath.

The geometry is shown on figure II.1.

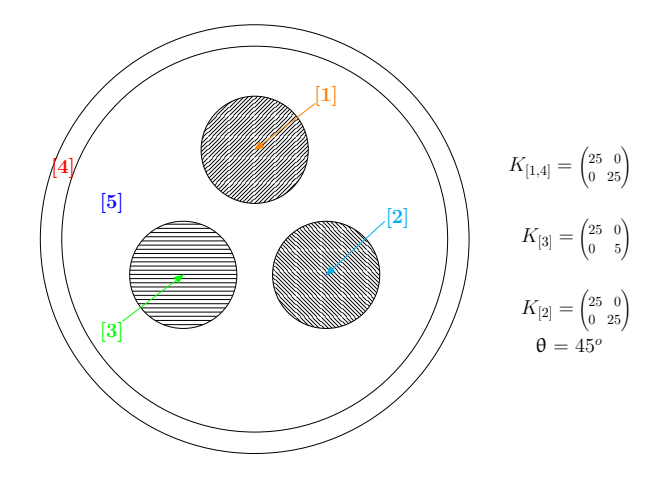

Figure II.1: Geometry of the test-case with [1,2,3,4] the solid domain and [5] the fluid domain. The 4 disk physical properties are specified for the solid domain.

For the fluid domain, there are two symmetry conditions and walls conditions imposed to the faces

coupling with the solid domain. We have no velocity imposed to create movement inside the fluid area and gravity force is taken into account.

Nevertheless, we define a density which is variable in function of the temperature for the air flow. The 3 disks, which are warmer than the air flow, generate a temperature difference creating a fluid movement. The warmer air flow is moving to the top and the colder air flow to the bottom of the fluid domain.

With this test-case, we can easily observe the effect of the solid disks on the air flow contained in the electric sheath.

## 1.4 Characteristics

#### • <u>Solid domain</u>:

The initial and boundary conditions to choose without conjugate heat transfer for the solid domain are defined hereafter:

| Initial conditions    |                                     |
|-----------------------|-------------------------------------|
| Temperature condition | $T_{ini,s} = 20^{\circ} \mathrm{C}$ |

| Boundary conditions                    | Value                                                  | Surface reference |
|----------------------------------------|--------------------------------------------------------|-------------------|
| Heat exchange conditions $(q_{w,ext})$ | $T_{ext} = 90^{\circ}$ C. ; $h_{ext} = 1000 (W/m^2.K)$ | color 2 or 5 or 8 |

Characteristics of the solid domain with the 4 different disks (1 to 3 for the electric wires and 4 for the disk for the electric sheath):

|        | Conductivity type | Values $(W/m/^{\circ}C)$                           | Volume reference |
|--------|-------------------|----------------------------------------------------|------------------|
| Disk 1 | Isotropic         | $k_{11} = 25$                                      | color 1          |
| Disk 2 | Orthotropic       | $k_{11} = 25$ ; $k_{22} = 5$                       | color 2          |
| Disk 3 | Anisotropic       | $k_{11} = 25$ ; $k_{22} = 5$ $\alpha = 45^{\circ}$ | color 3          |
| Disk 4 | Isotropic         | $k_{11} = 25$                                      | color 4          |

| Physical properties   | Values |              |
|-----------------------|--------|--------------|
| Density $[\rho]$      | 7700   | $(kg/m^2)$   |
| Specific heat $[C_p]$ | 460    | $(J/kg/m^3)$ |

#### • <u>Fluid domain</u>:

The characteristics of the air flow inside the fluid domain are defined as following:

| Thermophysical models | Choosen type                          |
|-----------------------|---------------------------------------|
| Time step             | constant in time and uniform in space |
| Turbulence model      | k-arepsilon                           |
| Scalar                | Temperature (°C)                      |

The initial and boundary conditions to choose without conjugate heat transfer for the solid domain are defined below:

| Initial conditions    |                                      |
|-----------------------|--------------------------------------|
| Temperature condition | $T_{ini,f} = 20^{\circ} \mathrm{C}.$ |

| Boundary conditions                | Values                                                   | Surface reference |
|------------------------------------|----------------------------------------------------------|-------------------|
| Walls (Heat exchange $q_{w,ext}$ ) | $T_{ext} = 30^{\circ}\text{C}$ ; $h_{ext} = 10(W/m^2.K)$ | color 1           |
| Symmetry                           |                                                          | color 2 or 3      |

In this case, the fluid density is function of the temperature, the following ideal gas law is specified in the Graphical User Interface (GUI):

$$\rho = \frac{p_0}{R_g \ (T+273.15)} \tag{II.1}$$

where  $\rho$  is the density, T is the temperature (°C), ideal gas constant  $R_g = 287 \ (m^2 \cdot s^{-2} \cdot K^{-1}), \ p_0 = 101325 \ (Pa)$  the reference pressure choosen as  $p \approx p_{atmos}$ .

### **1.5 Mesh characteristics**

#### • Description of the solid mesh:

The solid mesh used in the conduction problem contains 11688 nodes ( $P_1$  discretization) and 5688 elements. We have to take care of the references allowing to identify materials properties and boundary conditions which are specified in this solid mesh by reference colors.

Type: unstructured mesh Mesh generator used: SIMAIL Color definition: see figure II.3.

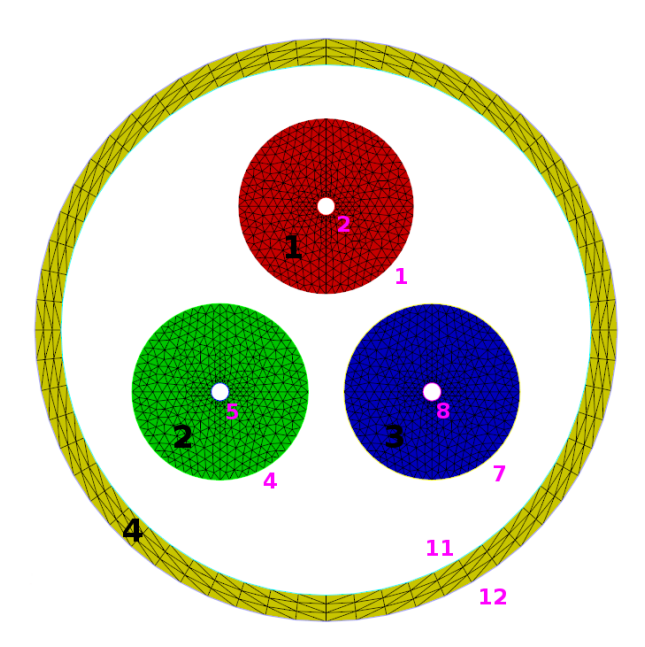

Figure II.2: Colors of the solid zones and boundary faces

#### • Description of the fluid mesh:

The fluid mesh contains 3866 nodes. We have to use the Mesh Quality Criteria run type in the *Code\_Saturne* Graphical User Interface (Calculation management, Pepare batch calculation section) to check the quality criteria and identify the reference colors associated to the boundary conditions (color 1 is used for all sides, 2 for the bottom surface, and 3 for the top surface.

Type: unstructured mesh Mesh generator used: SIMAIL Color definition: see figure II.3.

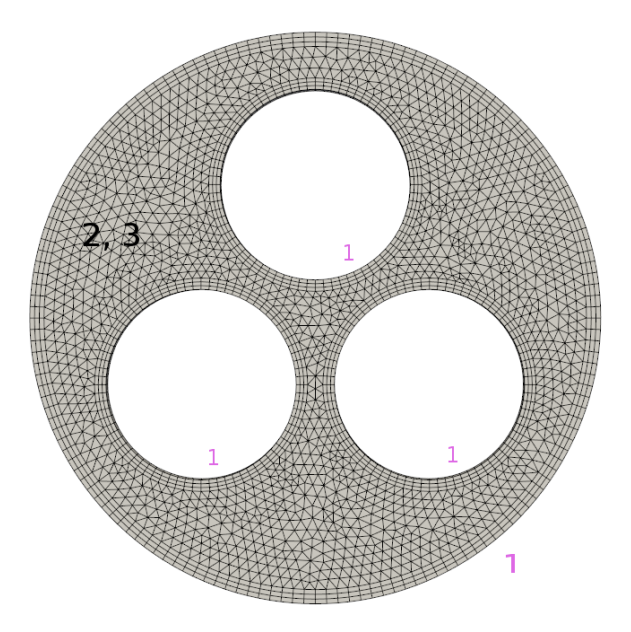

Figure II.3: Colors of the fluid boundary faces

## 2 CASE 6: 3 2D disks

The post-processing containing the **temperature** field will be post-processed on a sub-mesh with ParaView. A 2D clip plane will also be extracted along the symmetry plane of the fluid domain and temperature will be written on it.

### 2.1 Parameters

All the parameters necessary to this study can be defined through the *Code\_Saturne* (GUI) and SYRTHES (GUI) respectively, as below:

| Numerical parame                        | ters of solid computation            |
|-----------------------------------------|--------------------------------------|
| Reference time step                     | 10 (s)                               |
| Number of iterations                    | 100                                  |
|                                         |                                      |
| Numerical parame                        | ters of fluid computation            |
| Numerical parame<br>Reference time step | ters of fluid computation<br>0.1 (s) |

These numerical time steps and iterations number have been defined to run the fluid and solid computations independently one from each other. Thus, we can test the setting data for the fluid computation with *Code\_Saturne* and the solid conduction computation with SYRTHES. After that we will be able to run the coupling computation with the computation option **Conjugate heat transfer** activated on both data settings.

## 2.2 Output management

The standard options for output management will be used. Only one monitoring point will be created for the solid conduction computation at the following coordinates:

| Probe | x (m) | y (m) |
|-------|-------|-------|
| 1     | 0.003 | -1.2  |

For this probing, we choose to save the temperature value every 10 time steps and the temperature field every 25 time steps.

## 2.3 Coupling computation

The numerical parameters used for the coupling computation must be modified to be sure to see the conjugate heat transfer phenomenon between the solid and fluid domains. For this reason, we increase the iterations number and the time step for the fluid and solid data setting.

By default, the smaller iterations number will be used to drive the coupling computation. If we choose an iterations number of 10000 for the fluid domain and 5000 for the solid domain, the coupling computation will be stopped after 5000 instead of 10000.

| Numerical parame                        | ters of solid computation            |
|-----------------------------------------|--------------------------------------|
| Reference time step                     | 0.5~(s)                              |
| Number of iterations                    | 600                                  |
|                                         |                                      |
| Numerical parame                        | ters of fluid computation            |
| Numerical parame<br>Reference time step | ters of fluid computation<br>0.5 (s) |

The Improved pressure interpolation in stratified flow algorithm will be used.

## 2.4 Results

Figure II.4 shows the evolution of the temperature in the solid domain without **Conjugate heat transfer** with the fluid domain. We have represented in Figure II.5 the evolution of the temperature in the fluid domain without coupling with SYRTHES.

Figure II.6 shows the evolution of the temperature in the solid and fluid area with the **conjugate heat transfer activated**. The natural convection in the fluid domain due to the temperature difference imposed by the solid disks is clearly visible with the velocity field and vector.

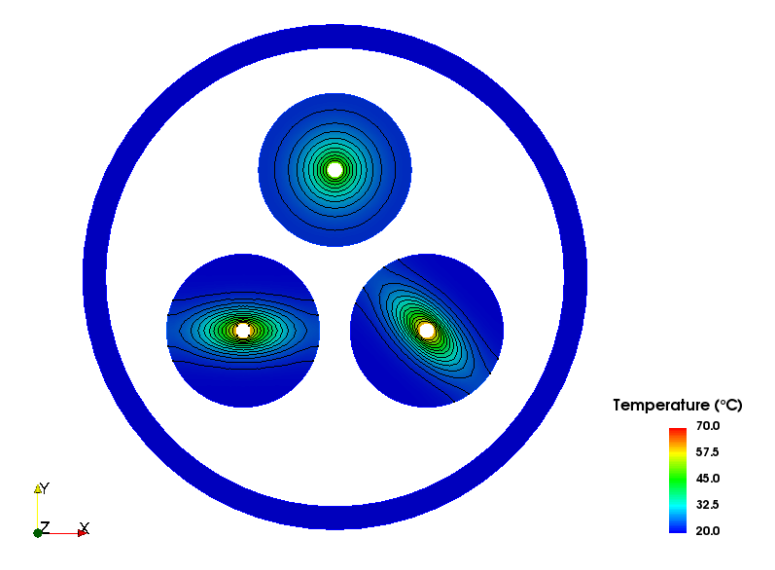

Figure II.4: The temperature evolution in the solid domain without coupling method

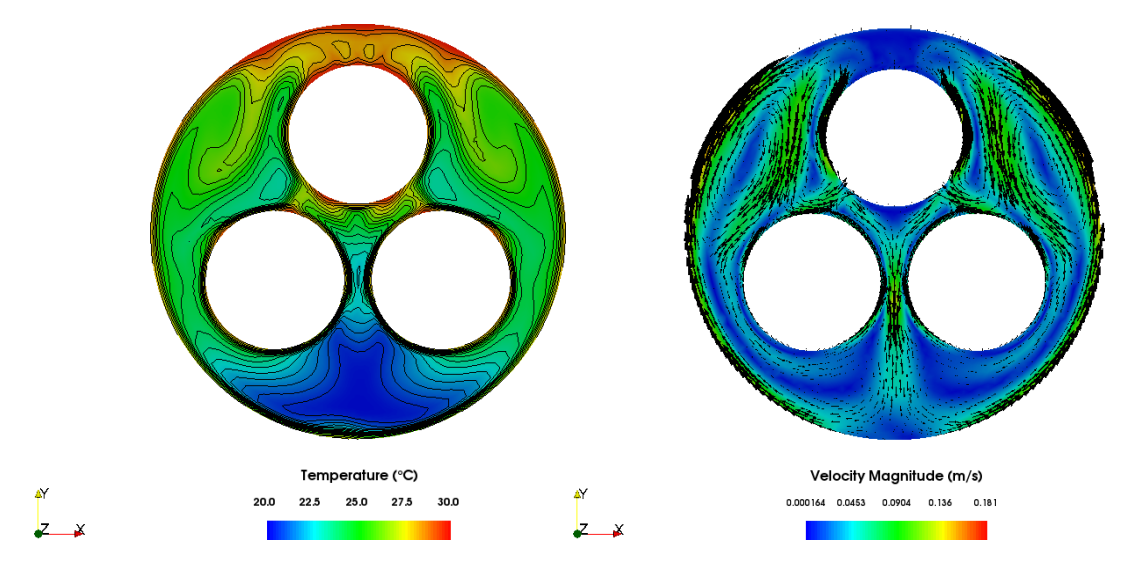

Figure II.5: The temperature evolution in the **fluid domain without coupling method** 

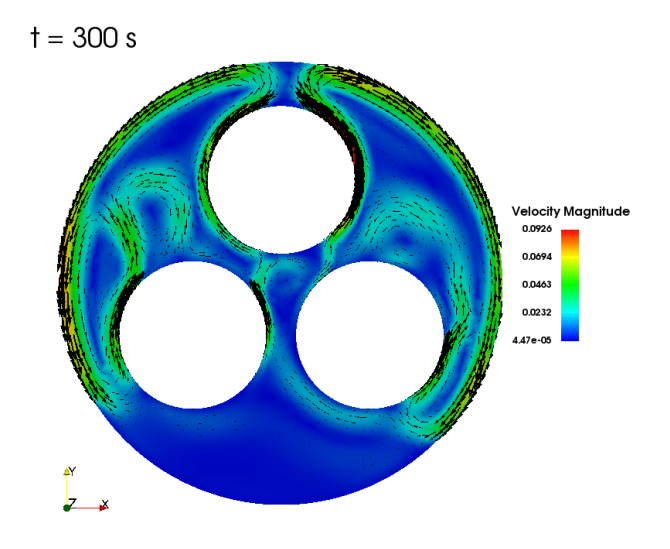

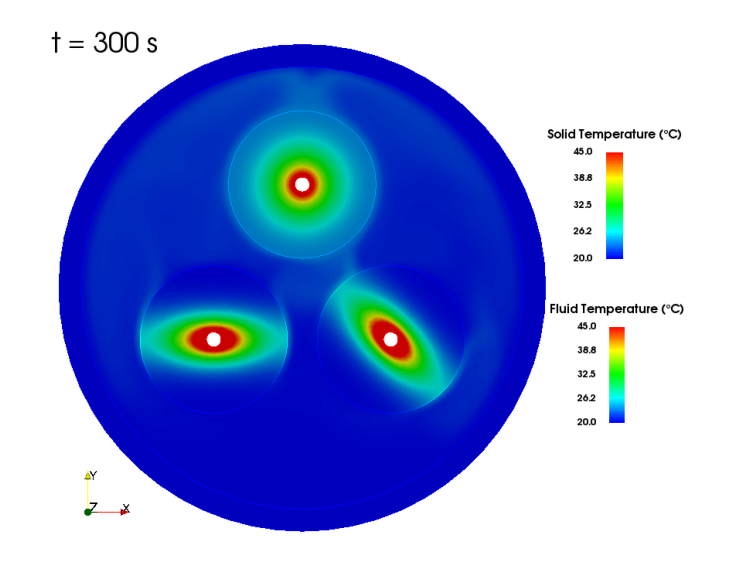

Figure II.6: Evolution of temperature and velocity magnitude

## Part III

# Step by step solution

## 1 Solution for case1

• Step 1: check the post-install required for coupling *Code\_Saturne* with SYRTHES.

The first step is to check the post-install required for coupling with SYRTHES and verify if the SYRTHES PATH is correctly known in the system environment. We just need to edit the batch file<sup>1</sup> name code\_saturne.cfg as below:

```
$ vim <install-prefix>/etc/code_saturne.cfg
>### Set the location to the SYRTHES installation directory.
> syrthes = <install-prefix-syrthes>
```

• Step 2: source the synthes.profile file in your user environment.

Before using SYRTHES alone, you have to copy and source this file to define SYRTHES environment variables (like **\$SYRTHES4\_HOME**) in your terminal, as follows:

```
$ cp <install-prefix-syrthes>/bin/syrthes.profile .
$ source syrthes.profile
$ echo $SYRTHES4_HOME (to check the SYRTHES PATH in your environment)
```

After having defined correctly your environment, to be able to launch a coupling computation *Code\_Saturne-*SYRTHES or a SYRTHES computation alone, you just have to create the coupling study directory.

• Step 3: create the  $\boxdot$  3disks2D study directory, and the two case subdirectories  $\boxdot$  fluid and  $\boxdot$  solid.

This is done using the standard command:

• Remark: The fluid mesh must be copied in the directory  $\square$  MESH. The solid mesh must be copied in the subdirectory  $\square$  solid.

<sup>&</sup>lt;sup>1</sup>see the installation guide, name install.pdf, in <install-prefix>/share/doc/code\_saturne/ directory.

## **1.1 Launching the SYRTHES computation alone**

The preparation of the computation for case5 is defined below:

- Step 1: Launch the SYRTHES Graphical User Interface (syrthes.gui),
- Step 2: Create a New Data File,
- Step 3: Check the name of the mesh and convert this one in .syr format,
- Step 4: Define the initial and boundary conditions for the conduction problem,
- Step 5: Define the physical properties of each disk {1, 2, 3 and 4},
- Step 6: Running the SYRTHES computation alone.

• Step 1: launch the SYRTHES Graphical User Interface (GUI).

The SYRTHES Graphical User Interface is launched by the following command lines in the solid subdirectory:

\$ cd 3disks2D/solid/
\$ syrthes.gui &

• Step 2: choose New Data File inside the (GUI).

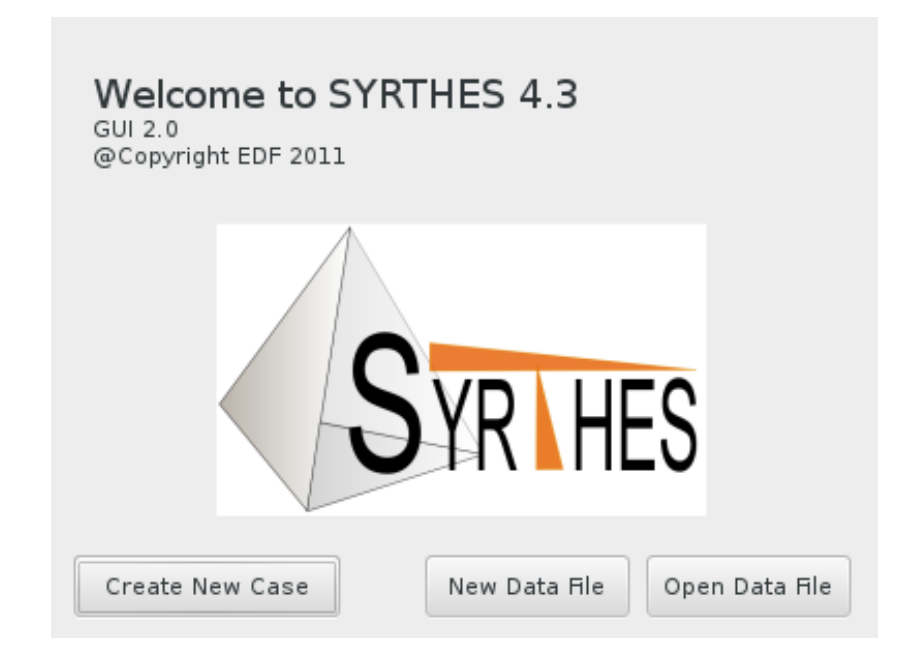

Figure III.1: Running the SYRTHES IHM with syrthes.gui

| EDF R&D            | Code_Sa                                                                                   | Code_Saturne<br>documentation<br>Page 16/42                                                                                                    |                          |
|--------------------|-------------------------------------------------------------------------------------------|----------------------------------------------------------------------------------------------------|--------------------------|
| Filo Tools Droford | ncas Halp                                                                                 |                                                                                                    |                          |
|                    | ances <u>H</u> eip                                                                        | Run SYRTHES (>) Stop SYRTHES                                                                                                    | 🔇 Calculation Progress 📈 |
| Home<br>File Names | Case title :<br>Dimension of<br>Additional<br>Therms<br>Humid<br>SYRTH<br>SYRTH<br>Conjug | 3Disks2D - Conductivity only in 3 different disks         User description of the case         If the problem :         2D_cart         2D_axi_OX         2D_axi_OY         it y         Heat, moisture, total air pressure transfer IV         HES 1D fluid flow         ate Heat Transfer | V 4.3                    |

Figure III.2: Define the dimension and physical modelling of the treated problem

| <u>T</u> ools Prefere | nces <u>H</u> elp                             |   |          |            |
|-----------------------|-----------------------------------------------|---|----------|------------|
|                       | Select File                                   |   |          |            |
| 💌 < 🔊 т               | M178B0N Code_Saturne Tutorials 3disks2D solid |   |          |            |
| Raccourcis            | Nom                                           | ~ | Taille   | Modifié    |
| 🔍 Recherch            | E POST                                        |   |          | 11:10      |
| 🕙 Récemm              | 🛅 usr_examples                                |   |          | 08:59      |
| 🛅 solid               | 3disks2d.des                                  |   | 171,3 kc | 09:01      |
| 🗟 TM178B              |                                               |   |          |            |
| 🛅 Bureau              |                                               |   |          |            |
| 🖾 Système             |                                               |   |          |            |
|                       |                                               |   | Com      | npatible 🗸 |
|                       |                                               | A | nnuler   | Ouvrir     |
|                       |                                               |   |          |            |
|                       |                                               |   |          |            |

Figure III.3: Choose the 2D solid mesh file with the format .des.

| EDF R&D                                                                          | Code_Saturne version 5.0 tutorial:<br>three 2D disks                                                                                                    | Code_Saturne<br>documentation<br>Page 17/42 |
|----------------------------------------------------------------------------------|----------------------------------------------------------------------------------------------------|---------------------------------------------|
| Eile Tools Prefere<br>Control<br>Control<br>Control<br>Output<br>Running options | ences Help  Conduction input file name and location  Conduction mesh:  Goddation  Conduction mesh:  Message  Format conversion from "des" to "syr" finished  Results names prefix : resul | RTHES S Calculation Progress                |
|                                                                                  |                                                                                                    |                                             |

Figure III.4: The SYRTHES (GUI) directly converts the .des to the .syr format.

• Remark: Inside the SYRTHES Graphical User Interface (GUI), we can load the SIMAIL format \*.des for the solid mesh. This one will be automatically transformed to the \*.syr format. It can also be done with the following command line:

\$ convert2syrthes4 -m 3rond2d.des

• **Remark**: You can convert the **\*.syr** format into a **\*.med** format. Like that, you can load the **\*.med** file inside SALOME, after having used this command line below:

\$ syrthes4med30 -m 3rond2d.syr -o 3rond2d.med

| EDF R&D                                                                                | Code_Saturne version 5.0 tutorial:<br>three 2D disksCode<br>document<br>Page        | <i>z_Saturne</i><br>mentation<br>ge 18/42 |
|----------------------------------------------------------------------------------------|-------------------------------------------------------------------------------------|-------------------------------------------|
| File Tools Prefere                                                                     | ences <u>H</u> elp<br><b>Run SYRTHES</b> Stop SYRTHES Calculation                   | on Progress 📈                             |
| File Names<br>← Conduction<br>User C functions<br>Control<br>Output<br>Running options | Conduction mesh:       3disks2d.syr         Radiation mesh:                         |                                           |
|                                                                                        | Conduction output files names prefix and location —<br>Results names prefix : resul |                                           |

Figure III.5: Choose a name for the results files  $\tt.res, .his$  and  $\tt.rdt$ 

Figure III.6: Define the initial temperature conditions inside the different disks.

| EDF R&D                                       | Code_Saturne version 5.0 tutorial:<br>three 2D disks |                 |                     |                |                              |                         |          |       |                 | Code_Satu<br>documents<br>Page 19, | <i>irne</i><br>ation<br>/42 |
|-----------------------------------------------|------------------------------------------------------|-----------------|---------------------|----------------|------------------------------|-------------------------|----------|-------|-----------------|------------------------------------|-----------------------------|
| File Tools Prefere                            | nces <u>H</u> elp                                    |                 |                     |                | Ru                           | ın SYRTI                | HES 🕒    | ) Sto | p SYRTHES 🔞     | Calculation Pro                    | gress 📈                     |
| File Names<br>Conduction<br>Initial condition | ns<br>ditions                                        | Heat e><br>Heat | «change<br>exchange | Flux<br>e coef | condition [[<br>ficient (W/m | Dirichlet c<br>2/Deg C) | ondition | Con   | tact resistance | Infinite radiation                 | 1                           |
| Boundary con<br>Physical prope                | rties                                                |                 | Тур                 | е              | External T                   | Coef h                  | Refere   | nces  | User            | comments                           | ^                           |
| Volumetric cor                                | nditions                                             | 1               | Constar             | t 🗸            | 90                           | 1000                    | 258      |       | Extern faces o  | f the disks                        |                             |
| Periodicity                                   |                                                      |                 | Comotor             | .              | 1                            | 1000                    | 200      |       | Excell laces o  |                                    | _                           |
| User C functions                              |                                                      |                 | Constar             | it  ~          |                              |                         |          |       |                 |                                    | _                           |
| Control                                       |                                                      |                 | Constar             | nt 🗸           |                              |                         |          |       |                 |                                    |                             |
| Output                                        |                                                      |                 | Constar             | nt 🗸           |                              |                         |          |       |                 |                                    |                             |
| Running options                               |                                                      |                 | Constar             | nt 🗸           | 1                            |                         |          |       |                 |                                    |                             |
|                                               |                                                      |                 | Constar             | nt 🗸           | 1                            |                         |          |       |                 |                                    |                             |
|                                               |                                                      |                 |                     |                | "<br>                        |                         |          |       |                 |                                    |                             |

Figure III.7: Define the temperature boundary conditions for the extern faces of the three disks.

| <u>F</u> ile <u>T</u> ools Preferences <u>H</u> elp                           |                    |                               |     |          |                   |        |                |                                         |
|-------------------------------------------------------------------------------|--------------------|-------------------------------|-----|----------|-------------------|--------|----------------|-----------------------------------------|
| 📑 🖆 🏝 🦫 💐                                                                     |                    |                               |     |          | I                 | Run SY | RTHES 🜔 S      | Stop SYRTHES 🔞 Calculation Progress 🚽   |
| Home<br>File Names<br>Ocnduction<br>Initial conditions<br>Boundary conditions | Isotropi<br>ρ (kg) | c Orthotrop<br>(m³), Cp (J/kg | pic | Anisotro | opic<br>Isotropic | conduc | tivity (W/m/De | g C)                                    |
| Physical properties                                                           |                    | Туре                          |     | ρ        | Ср                | k      | References     | User comments                           |
| Volumetric conditions                                                         | 2                  | Constant                      | ~   | 7700     | 460               | 25     | 14             | Isotropic conductivity for disk 1 and 4 |
| Periodicity                                                                   |                    | Constant                      | ~   | 1        |                   |        |                |                                         |
| Control                                                                       |                    | Constant                      | ~   |          |                   |        |                |                                         |
| Output                                                                        |                    | Constant                      | ~   |          |                   |        |                |                                         |
| Running options                                                               | 2                  | Constant                      | ~   | 1        |                   |        |                |                                         |
|                                                                               |                    | Constant                      | ~   | 1        |                   |        |                | v                                       |
|                                                                               |                    |                               |     |          |                   |        |                |                                         |
|                                                                               |                    |                               |     |          |                   |        |                |                                         |

Figure III.8: Define the physical properties for the disk 1 and 4 with isotropic conductivity.

• **Remark**: To correctly identify the volume references associated to a specific physical property, we can check the mesh regions directly inside ParaView after having used following command line:

| EDF R&D                                                | C                | Code            | e_Saturi<br>tł                 | ne<br>1re | vers<br>ee 2]       | sion<br>D dis     | 5.0 t<br>sks | utor      | ial:            | $\begin{array}{c} \textit{Code\_Saturne} \\ \textit{documentation} \\ \textit{Page 20/42} \end{array}$ |
|--------------------------------------------------------|------------------|-----------------|--------------------------------|-----------|---------------------|-------------------|--------------|-----------|-----------------|----------------------------------------------------------------------------------------------------|
| File Tools Preferen                                    | ces <u>H</u> elp |                 |                                |           |                     |                   | Run SYF      | THES      | ▶ Stop SYRTI    | HES 🔞 Calculation Progress                                                                             |
| Home<br>File Names<br>Conduction<br>Initial conditions |                  | sotrop<br>ρ (kg | ic Orthotrop<br>/m³), Cp (J/kg | pic       | Anisotr<br>g C), kx | opic<br>ky : Orth | otropic c    | onductivi | ity (W/m/Deg C) | )                                                                                                    |
| Boundary condi<br>Physical propert                     | ions             |                 | Туре                           |           | ρ                   | Ср                | kx           | ky        | References      | User comments                                                                                          |
| Volumetric cond                                        | itions           |                 | Constant                       | ~         | 7700                | 460               | 25           | 5         | 2               | Orthotropic conductivity f                                                                             |
| Periodicity                                            |                  |                 | Constant                       | ~         |                     |                   |              |           |                 |                                                                                                    |
| Control                                                |                  |                 | Constant                       | ~         |                     |                   |              |           |                 |                                                                                                    |
| Output                                                 |                  |                 | Constant                       | ~         |                     |                   |              |           |                 |                                                                                                    |
| Running options                                        |                  |                 | Constant                       | ~         | 1                   |                   |              |           |                 |                                                                                                    |
|                                                        |                  |                 | Constant                       | V         | 1                   |                   |              |           |                 | u u                                                                                                    |
|                                                        |                  |                 |                                |           |                     |                   |              |           |                 |                                                                                                    |

Orthotropic conductivity table (use 'help/What's this' for details)

Figure III.9: Define the physical properties for the disk 2 with isotropic conductivity.

| <u>F</u> ile <u>T</u> ools Preferences <u>H</u> elp |          |                |       |         |           |           |          |                 |             |             |    |
|-----------------------------------------------------|----------|----------------|-------|---------|-----------|-----------|----------|-----------------|-------------|-------------|----|
| 📄 🚰 🏝 🦫 💐                                           |          |                |       |         |           | Run SYF   | RTHES    | ▶ Stop SYRTHES  | 🛛 🔇 Calcula | tion Progre | SS |
| Home<br>File Names<br>Conduction                    | Isotropi | c Orthotro     | pic   | Anisotr | opic      |           |          |                 |             |             |    |
| Initial conditions                                  | ρ (kg    | /m³), Cp (J/kợ | g/Deg | C), kx  | ky : Anis | otropic c | onductiv | ity (W/m/Deg C) |             |             |    |
| Physical properties                                 |          | Туре           |       | ρ       | Ср        | kx        | ky       | Angle (in Deg)  | References  | r comme؛    | 1  |
| Volumetric conditions                               |          | Constant       | ~     | 7700    | 460       | 25        | 5        | 45              | 3           | Anisotr     |    |
| Periodicity                                         |          | Constant       | ~     |         |           |           |          |                 |             |             |    |
| Control                                             |          | Constant       | ~     |         |           | _         |          |                 |             |             |    |
| Output                                              |          | Constant       | ~     |         |           |           |          |                 |             |             |    |
| Running options                                     |          | Constant       |       |         |           | _         |          |                 |             |             |    |
|                                                     |          | Constant       | ~     |         |           |           |          |                 |             |             |    |
|                                                     | <        |                |       |         |           |           |          |                 |             | 3           |    |
|                                                     |          |                |       |         |           |           |          |                 |             |             |    |
|                                                     |          |                |       |         |           |           |          |                 |             |             |    |
|                                                     |          |                |       |         |           |           |          |                 |             |             |    |
|                                                     |          |                |       |         |           |           |          |                 |             |             |    |
|                                                     |          |                |       |         |           |           |          |                 |             |             |    |
|                                                     |          |                |       |         |           |           |          |                 |             |             |    |

Figure III.10: Define the Physical properties for the disk 3 with anisotropic conductivity.

| EDF R&D                                                                                                    |                        | Code_Saturne version 5.0 tutorial:<br>three 2D disks                                                                                                    | Code_Saturne<br>documentation<br>Page 21/42 |
|----------------------------------------------------------------------------------------------------|------------------------|----------------------------------------------------------------------------------------------------|---------------------------------------------|
| File       Tools       Preferent         Image: Second state       Image: Second state       Image: Second state         Home       File Names       Image: Second state         Conduction       Initial conditions         Boundary conditions       Boundary conditions         Physical properties       Volumetric condet         Volumetric condet       Periodicity         User C functions       Control         Output       Running options | s<br>itions<br>ditions | Time management       Run SYRTHES         Time management       Solver information         Time step management       Solver information         Time step management       Information         Clobal number of time steps :       100         Time step :       Constant Ime step         Constant time step       Time step (in seconds) :         Time step (in seconds) :       10 | Calculation Progress                        |
|                                                                                                    |                        |                                                                                                    |                                             |

Figure III.11: Define the global number of time steps and the time step for the 2D solid conduction computation.

Figure III.12: Define the probe coordinates for output management.

| EDF R&D                                                                                                    | Са                          | ode_Saturne version 5.0 tutorial:<br>three 2D disks                                                                                                    | $\begin{array}{c} Code\_Saturne\\ documentation\\ Page \ 22/42 \end{array}$ |
|----------------------------------------------------------------------------------------------------|-----------------------------|----------------------------------------------------------------------------------------------------|-----------------------------------------------------------------------------|
|                                                                                                    |                             |                                                                                                    |                                                                             |
| <u>File</u> <u>T</u> ools Preferen                                                                                                    | ices <u>H</u> elp           |                                                                                                    |                                                                             |
| 📑 🗁 ⊵                                                                                                    | 0                           | Run SYRTHES 🕞 Stop SYRTHES                                                                                                    | 🗧 🔇 Calculation Progress 📈                                                  |
| Home<br>File Names                                                                                                    | Pro                         | bes Result fields Surface balance Volume balance                                                                                                    |                                                                             |
| Conduction<br>Initial conditions<br>Boundary condi<br>Physical proper<br>Volumetric cond<br>Periodicity<br>User C functions<br>Control<br>Output<br>Running options | s F<br>tions (<br>ditions ( | requency at which the result fields are written in the transient result file (e<br>2D Fields Every n time steps 25<br>2D heat flux field<br>2D maximum temperature field<br>Disable final 2D fields | extension ".rdt") :                                                         |

Choice for 3D fields results

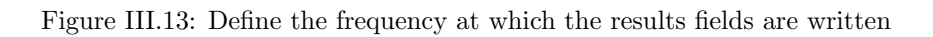

| <u>F</u> ile <u>T</u> ools Preferences <u>H</u> elp |                                                                             |
|-----------------------------------------------------|-----------------------------------------------------------------------------|
| 📄 🔚 🏝 🦫 💐                                           | Run SYRTHES 🕟 Stop SYRTHES 🔕 Calculation Progress 🗾                         |
| Home                                                |                                                                             |
| File Names                                          |                                                                             |
| Conduction                                          |                                                                             |
| Initial conditions                                  | Scalar/ Parallel calculation : number of processor used for conduction : 1  |
| Boundary conditions                                 |                                                                             |
| Physical properties                                 | Scalar/ Parallel calculation : number of processor used for radiation :     |
| Volumetric conditions                               |                                                                             |
| Periodicity                                         |                                                                             |
| User C functions                                    | Listing name: listing                                                       |
| Control                                             |                                                                             |
| Output                                              |                                                                             |
| Running options                                     | Advanced options                                                            |
|                                                     | Preprocessing automatic preprocessing for OD/1 D fluid mesh                 |
|                                                     | The processing is a contact of the proprocessing for object had mean in the |
|                                                     | Domain partitioning : automatic mesh partitioning using SCOTCH 🔽            |
|                                                     |                                                                             |
|                                                     | Convert result for softwares : Ensight/Paraview                             |
|                                                     |                                                                             |
|                                                     |                                                                             |
|                                                     | STRINES (F)                                                                 |
|                                                     |                                                                             |
|                                                     |                                                                             |
|                                                     |                                                                             |
|                                                     |                                                                             |

Figure III.14: Define the file name of the SYRTHES listing and the number of processors used.

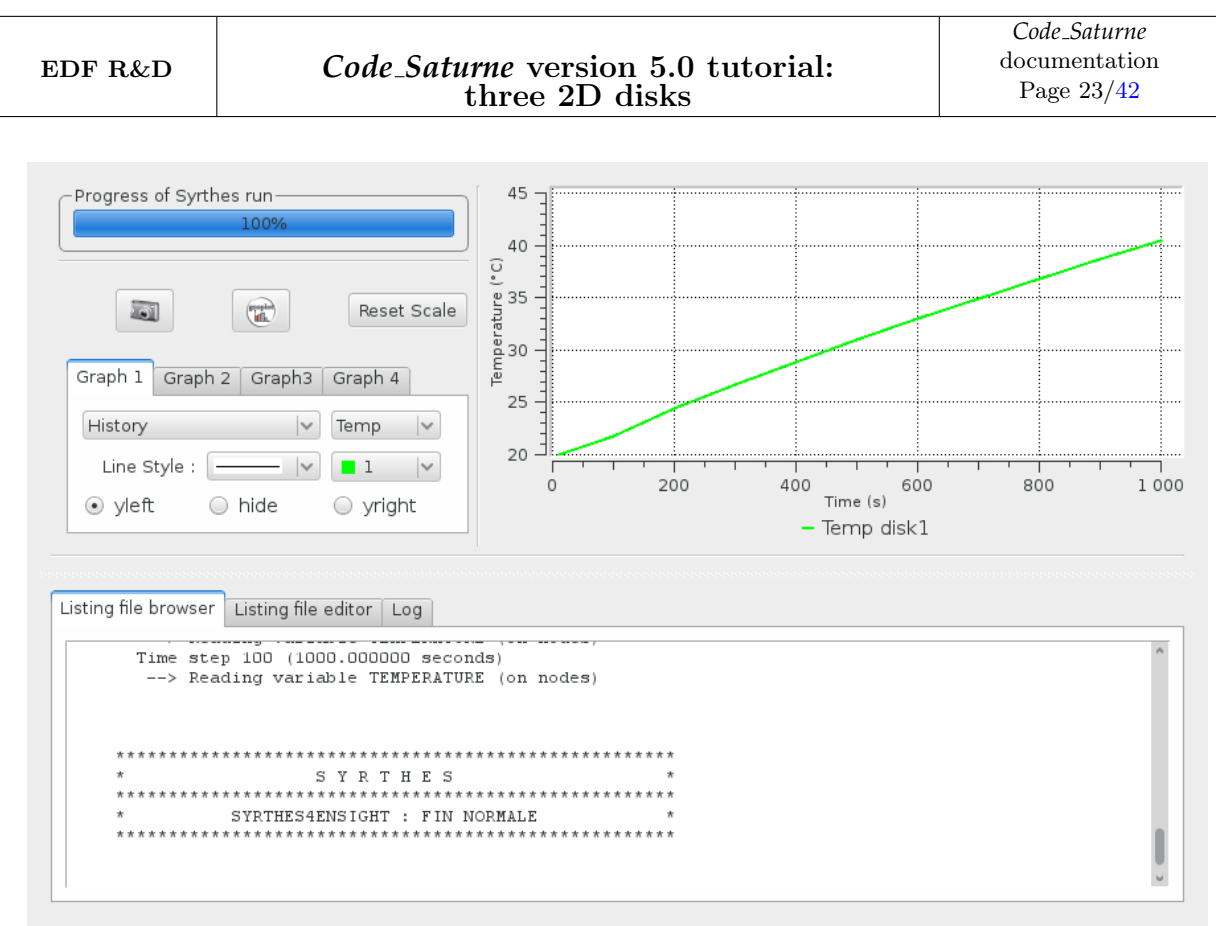

Last 200 lines of the listing file

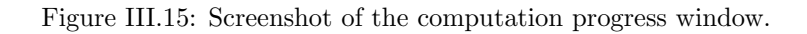

• **Remark**: We can visualize the temperature results fields by applying the following command line to the results file resul.res or resul.rdt (for the results saved at the last time step or the results saved at each time step):

\$ syrthes4ensight -m 3rond2d.syr -r resu1.res -o Results\_Temp \$ syrthes4ensight -m 3rond2d.syr -r resu1.rdt -o Chrono\_Temp

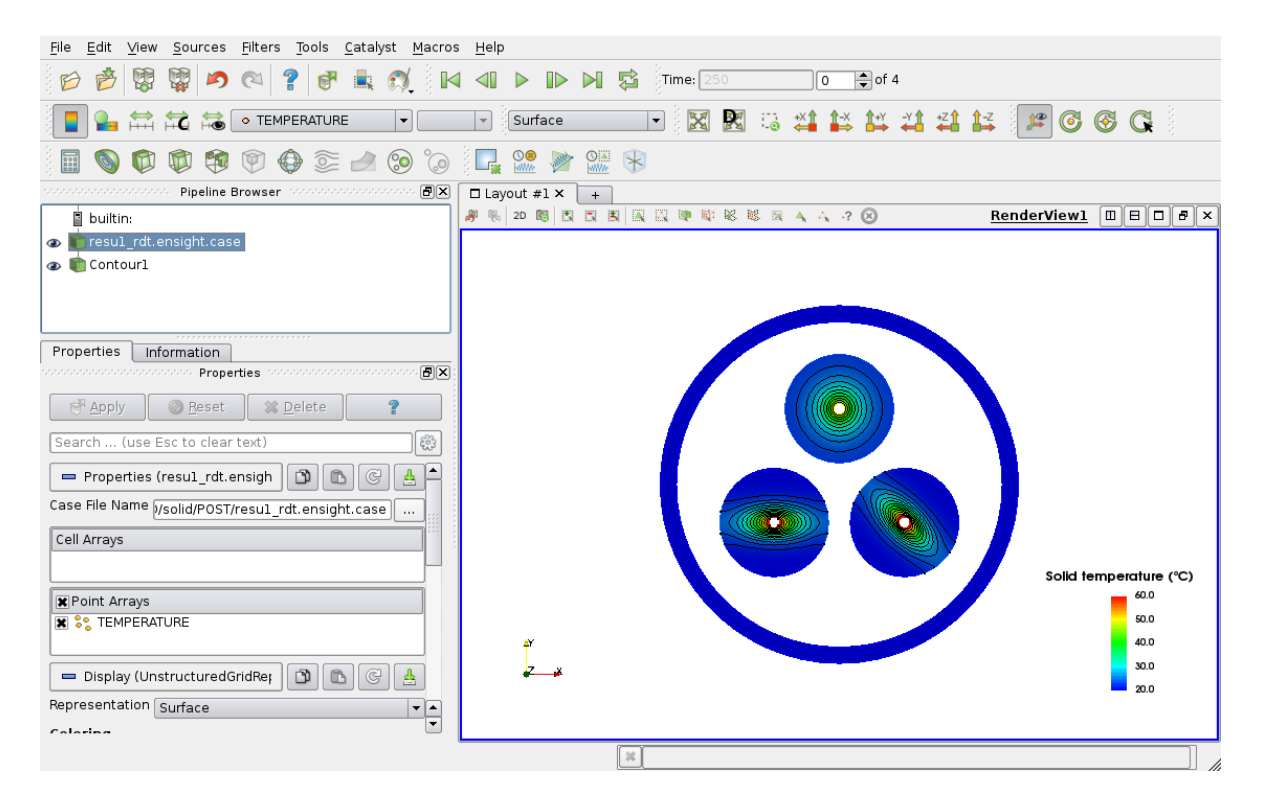

Figure III.16: Screenshot of the 2D solid temperature Field.

## **1.2** Launching the *Code\_Saturne* computation alone

The main steps of the preparation of the fluid computation alone for the fluid case is defined below:

- Step 1: Launch the Code\_Saturne Graphical User Interface (./SaturneGUI),
- Step 2: Create a New case,
- Step 3: Check the quality of the fluid mesh by running a Mesh quality criteria calculation,
- Step 4: Define the physical properties of the disk for the air flow,
- Step 5: Define the initial and boundary conditions for the air flow problem,
- Step 6: Running the Code\_Saturne computation alone.

| dy: 3disks2D                        |                                      |                     |          |              |
|-------------------------------------|--------------------------------------|---------------------|----------|--------------|
| e: fluid                            |                                      |                     |          |              |
|                                     |                                      |                     |          |              |
| L file: /home/TM178B0N/Code_Saturne | /Tutorials/3disks2D/fluid/DATA/fluid | d_3disks_alone.xml  |          |              |
| o x _                               |                                      |                     |          |              |
| ldentity and paths                  | Meshes Meshes options Peri           | odic Boundaries     |          |              |
| 🛅 Calculation environment           |                                      |                     |          |              |
| Meshes selection                    | Mesh import                          |                     |          |              |
| Thermophysical models               | <ul> <li>Import meshes</li> </ul>    | existing mesh input |          |              |
| Physical properties                 |                                      |                     |          |              |
| Volume conditions                   | Local mesh directory (option         | nal)                |          |              |
| Boundary conditions                 | /MESH                                |                     |          | 🗁 🏷          |
| Numerical parameters                |                                      |                     |          |              |
|                                     | List of meshes                       |                     |          |              |
|                                     | File name                            | Format              | Reorient | Path         |
|                                     | 3disks2d_fluid.des                   | Simail/NOPO         |          |              |
|                                     | Face joining (optional)              | 4                   |          |              |
|                                     | Fraction Plane Verbosity             | Visualization       | Select   | ion criteria |
|                                     |                                      | 4                   | -        |              |

Figure III.17: Choose the fluid mesh with Code\_Saturne (GUI)

EDF R&D

| Case: fluid                           |                        |                                  |     |
|---------------------------------------|------------------------|----------------------------------|-----|
| MI fle: //home/TM178PON/Code_Satur    |                        |                                  |     |
| ML floy /home/TM178RON/Code Saturn    |                        |                                  |     |
| The life. The source satur            | e/Tutorials/3disks2D/f | luid/DATA/fluid_3disks_alone.xml |     |
| ନ <b>ସ</b>                            |                        |                                  |     |
|                                       | Steady/Unsteady f      | low algorithm                    |     |
| Identity and paths                    | Decady, onseeday 1     | upstoody flow                    |     |
| Calculation environment               |                        | unsteady flow                    | •   |
| Coloulation footune                   | Fulerian-Lagrangia     | an multi-phase treatment         |     |
|                                       | Eucenan Eugrangie      |                                  |     |
| Deformable mesh     Turbulanca madala |                        | 011                              | •   |
|                                       | Atmospheric flows      | s                                |     |
| Radiative transfers                   | , temospherie reon.    | -#                               |     |
|                                       |                        | 011                              | •   |
| Species transport                     | Gas combustion         |                                  |     |
|                                       | Gus compuscion         | <b>eff</b>                       |     |
| Fans                                  |                        | 011                              | •   |
| Physical properties                   | Pulverized fuel co     | mbustion                         |     |
|                                       |                        | off                              |     |
| Boundary conditions                   |                        |                                  | · · |
| 🗄 📋 Numerical parameters              | Electrical models      |                                  |     |
| 🕀 🛅 Calculation control               | Electricat models      | -#                               |     |
| 🕀 🛅 Calculation management            |                        | 011                              | •   |
|                                       | Compressible mod       | al                               |     |
|                                       | compressible mod       | -#                               |     |
|                                       |                        | оп                               | ~   |
|                                       | groundwater flow       | e                                |     |
|                                       | groundwater now        | a<br>                            |     |
|                                       |                        | оп                               | ~   |
|                                       |                        |                                  |     |

Figure III.18: Define the physical modelling associated to the air flow inside the fluid domain.

| <u>F</u> ile <u>E</u> dit <u>T</u> ools <u>W</u> indow <u>H</u> elp |                          |                               |            |
|---------------------------------------------------------------------|--------------------------|-------------------------------|------------|
| i 📑 🚘 🕭 🔕 📭 i 🔬 👌 i i                                               |                          |                               | S          |
|                                                                     |                          |                               | ୍ .<br>ଜାହ |
|                                                                     |                          |                               |            |
| Study: 3disks2D                                                     |                          |                               |            |
| Const Ruit                                                          |                          |                               |            |
| Case: fluid                                                         |                          |                               |            |
| XML file: /home/TM178B0N/Code_Saturne/                              | Tutorials/3disks2D/fluid | d/DATA/fluid_3disks_alone.xml |            |
|                                                                     |                          |                               |            |
| Ø×                                                                  |                          |                               |            |
| ldentity and paths                                                  | Thermal scalar           |                               |            |
| + Calculation environment                                           |                          | Temperature (Celsius)         |            |
| 🗆 🛅 Thermophysical models                                           |                          |                               |            |
| Calculation features                                                |                          |                               |            |
| Deformable mesh                                                     |                          |                               |            |
| 🗒 Turbulence models                                                 |                          |                               |            |
| 📄 Thermal model                                                     |                          |                               |            |
| 🖹 Radiative transfers                                               |                          |                               |            |
| 🗎 Conjugate heat transfer                                           |                          |                               |            |
| 📄 Species transport                                                 |                          |                               |            |
| 🗎 Turbomachinery                                                    |                          |                               |            |
| 🗎 Fans                                                              |                          |                               |            |
| 🕀 🛅 Physical properties                                             |                          |                               |            |
| 🕀 🛅 Volume conditions                                               |                          |                               |            |
| 🕀 🛅 Boundary conditions                                             |                          |                               |            |
| 🕀 🛅 Numerical parameters                                            |                          |                               |            |
| Calculation control                                                 |                          |                               |            |
| 🕀 🛅 Calculation management                                          |                          |                               |            |
|                                                                     |                          |                               |            |
|                                                                     |                          |                               |            |
|                                                                     |                          |                               |            |
|                                                                     |                          |                               |            |
|                                                                     |                          |                               |            |
|                                                                     |                          |                               |            |
|                                                                     |                          |                               |            |
|                                                                     |                          |                               |            |
|                                                                     |                          |                               |            |
|                                                                     |                          |                               |            |

Figure III.19: Choose the Temperature scalar.

| <u>F</u> ile <u>E</u> dit <u>T</u> ools <u>W</u> indow <u>H</u> elp |                                                                |     |
|---------------------------------------------------------------------|----------------------------------------------------------------|-----|
| E 📑 🚍 🔈 🔕 📭 E 🐁 🗌                                                   | 🕐 : 🌐 🗾 : 🖗                                                    | 5   |
|                                                                     |                                                                | 8 R |
|                                                                     |                                                                |     |
| Study: 3disks2D                                                     |                                                                |     |
| Case: fluid                                                         |                                                                |     |
|                                                                     | Cature (Tutaviale /2 diale 3 D/0id/DATA/0id/ 2 diale along und |     |
| AME lite: //home/TM178B0N/Code_s                                    | atume/ iutonats/ Solsks2D/ituld/DATA/ituld_Solsks_atone.xmt    |     |
| G                                                                   |                                                                |     |
| ldentity and paths                                                  |                                                                |     |
| 🕀 🛅 Calculation environment                                         | material user material 🗸                                       |     |
| 🕀 🛅 Thermophysical models                                           | method user properties                                         |     |
| E Physical properties                                               | Mathematical expression editor                                 |     |
| Eluid properties                                                    |                                                                |     |
| Gravity                                                             | User expression Predefined symbols Examples                    |     |
| 🕀 🛅 Volume conditions                                               | <pre>density = p0 / (287*(temperature + 273.0));</pre>         |     |
| 🕀 🛅 Boundary conditions                                             |                                                                |     |
| Numerical parameters                                                | ka/m <sup>3</sup>                                              |     |
| Calculation control     Calculation management                      | Appular 40K                                                    |     |
|                                                                     |                                                                |     |
|                                                                     | constant 🖌 🖳                                                   |     |
|                                                                     | Reference value                                                |     |
|                                                                     |                                                                |     |
|                                                                     | Specific heat                                                  |     |
|                                                                     | constant 👻 📆                                                   |     |
|                                                                     | Reference value Cp 1017.24 J/kg/K                              |     |
|                                                                     |                                                                |     |
|                                                                     | Thermal conductivity                                           |     |
|                                                                     | constant 🔽                                                     |     |
|                                                                     | Reference value $\lambda$ 0.02495 W/m/K                        |     |
|                                                                     |                                                                |     |
| <                                                                   | <b>x</b>                                                       |     |
|                                                                     |                                                                |     |

Figure III.20: Define the variable density with an ideal gas law inside the Code\_Saturne (GUI).

| <u>F</u> ile <u>E</u> dit <u>T</u> ools <u>W</u> indow <u>H</u> elp |                            |                  |               |                                         |     |
|---------------------------------------------------------------------|----------------------------|------------------|---------------|-----------------------------------------|-----|
| 📑 🖆 🖄 💽 🏂 党                                                         | 📰 💟 🖗                      |                  |               |                                         | S   |
|                                                                     |                            |                  |               |                                         | 0 × |
| Study: 3disks2D                                                     |                            |                  |               |                                         |     |
| Case: fluid                                                         |                            |                  |               |                                         |     |
| XML file: /home/TM178B0N/Code_Satur                                 | ne/Tutorials/3disks2D/flui | d/DATA/fluid_3di | sks_alone.xml |                                         |     |
| Ø X                                                                 |                            |                  |               | 444444444444444444444444444444444444444 |     |
| Identity and paths                                                  | Gravity                    |                  |               |                                         |     |
| Calculation environment                                             |                            | g <sub>×</sub>   | 0.0           | m/s <sup>2</sup>                        |     |
| 🗄 🛅 Thermophysical models                                           |                            |                  |               |                                         |     |
| 🖃 🛅 Physical properties                                             |                            | 9 <sub>y</sub>   | -9.81         | m/s²                                    |     |
| 📄 Reference values                                                  |                            | g.,              | 0.0           | m/s <sup>2</sup>                        |     |
| Fluid properties                                                    |                            | -1               |               |                                         |     |
| Gravity                                                             |                            |                  |               |                                         |     |
| Volume conditions                                                   |                            |                  |               |                                         |     |
| Boundary conditions                                                 |                            |                  |               |                                         |     |
| Calculation control                                                 |                            |                  |               |                                         |     |
|                                                                     |                            |                  |               |                                         |     |
|                                                                     |                            |                  |               |                                         |     |
|                                                                     |                            |                  |               |                                         |     |
|                                                                     |                            |                  |               |                                         |     |
|                                                                     |                            |                  |               |                                         |     |
|                                                                     |                            |                  |               |                                         |     |
|                                                                     |                            |                  |               |                                         |     |
|                                                                     |                            |                  |               |                                         |     |
|                                                                     |                            |                  |               |                                         |     |
|                                                                     |                            |                  |               |                                         |     |
|                                                                     |                            |                  |               |                                         |     |
|                                                                     |                            |                  |               |                                         |     |
|                                                                     |                            |                  |               |                                         |     |
|                                                                     |                            |                  |               |                                         |     |
|                                                                     |                            |                  |               |                                         |     |
|                                                                     |                            |                  |               |                                         |     |

Figure III.21: Define the gravity

| <u>F</u> ile <u>E</u> dit <u>T</u> ools <u>W</u> indow <u>H</u> elp |                                                             |    |
|---------------------------------------------------------------------|-------------------------------------------------------------|----|
| 📄 🗁 🖄 🔕 📭 🕱                                                         | e 🗄 🛄 🐷 🗄 🖗                                                 | S  |
|                                                                     |                                                             | ð× |
| Study: 3dicks2D                                                     |                                                             |    |
| Study.                                                              |                                                             |    |
| Case: fluid                                                         |                                                             |    |
| XML file: /home/TM178B0N/Code_S                                     | aturne/Tutorials/3disks2D/fluid/DATA/fluid_3disks_alone.xml |    |
|                                                                     |                                                             |    |
| <u>ل</u>                                                            |                                                             |    |
| ldentity and paths                                                  | Initialization                                              |    |
| 🕀 🛅 Calculation environment                                         | Volume zone all_cells                                       |    |
| 🕀 🛅 Thermophysical models                                           | Mathematical expression editor                              |    |
| 🕀 🚺 Physical properties                                             |                                                             |    |
| Volume conditions                                                   | User expression Predefined symbols Examples                 |    |
|                                                                     |                                                             |    |
|                                                                     | temperature = 20.;                                          |    |
| Boundary conditions                                                 |                                                             |    |
| + Numerical parameters                                              |                                                             |    |
| 🗄 🛅 Calculation control                                             |                                                             |    |
| 🕀 🛅 Calculation management                                          |                                                             |    |
|                                                                     | <u>●</u> <u>A</u> nnuler <i>₹</i> <u>O</u> K                |    |
|                                                                     |                                                             |    |
|                                                                     |                                                             |    |
|                                                                     |                                                             |    |
|                                                                     |                                                             |    |
|                                                                     |                                                             |    |
|                                                                     |                                                             |    |
|                                                                     |                                                             |    |
|                                                                     |                                                             |    |
|                                                                     |                                                             |    |
|                                                                     |                                                             |    |
|                                                                     |                                                             |    |
|                                                                     |                                                             |    |
|                                                                     | 2                                                           |    |
|                                                                     |                                                             |    |

Figure III.22: Initalization of the velocity components and temperature variables.

| <u>F</u> ile <u>E</u> dit | t <u>T</u> ools <u>W</u> indow | <u>H</u> elp | III 🔽 i (       | 42           |              |         |          |              |     |          |          | 6 |
|---------------------------|--------------------------------|--------------|-----------------|--------------|--------------|---------|----------|--------------|-----|----------|----------|---|
|                           |                                |              |                 |              |              |         |          |              |     |          |          | Ø |
| Study:                    | 3disks2D                       |              |                 |              |              |         |          |              |     |          |          |   |
| Case:                     | fluid                          |              |                 |              |              |         |          |              |     |          |          |   |
| XML file:                 | /home/TM178B0N/0               | Code_Saturne | /Tutorials/3dis | sks2D/fluid, | /DATA/fluid. | _3disks | _alone.  | .xml         |     |          |          |   |
|                           |                                | 8 <b>x</b> - |                 |              |              |         |          |              |     |          |          |   |
| 🔲 Ide                     |                                |              | Sele            | ect a Code.  | Saturne Pr   | eproce  | ssor lis | ting         | _   | _        |          |   |
| 🕀 🚺 Cal                   | lc 📝 < 🛅 TI                    | M178BON C    | ode_Saturne     | Tutorials    | 3disks2D     | fluid   | RESU     | 20161007-164 | 42  |          |          |   |
| 🕀 🚺 The                   | er Vi Pesseursia               | Nam          |                 |              |              |         |          |              |     | Taille   | Madda    |   |
| 🕀 🚺 Vol                   | lu Q Recherch                  |              | essina          |              |              |         |          |              | Ť   | Tarte    | 16:42    |   |
| 🖃 🛅 Bou                   | u 🕙 Récemm                     | performa     | ance.log        |              |              |         |          |              |     | 2,5 ko   | 16:42    |   |
| B                         | B DATA                         | preproce     | ssor.log        |              |              |         |          |              |     | 6,4 ko   | 16:42    |   |
| 🕀 🛅 Nu                    | In 🛅 TM178B                    | setup.log    | 9               |              |              |         |          |              |     | 5,2 ko   | 16:42    |   |
| 🕀 🚺 Cal                   | lc 🐻 Bureau                    |              |                 |              |              |         |          |              |     |          |          |   |
|                           | 🖾 Système                      |              |                 |              |              |         |          |              |     |          |          |   |
|                           |                                |              |                 |              |              |         |          |              | P   | reproces | sorlog 🗸 |   |
|                           |                                |              |                 |              |              |         |          |              |     |          |          |   |
|                           |                                |              |                 |              |              |         |          |              | Ann | uler     | Ouvrir   |   |
| <                         |                                | - 2          |                 |              |              |         |          |              |     |          |          | _ |

Figure III.23: Load the preprocessor.log file inside the *Code\_Saturne* (GUI).

| Image: Study: 3dsks2D     Case: fluid     XML file: /nom//TM178B0N/Code_Saturme/Tutorials/3disks2D/fluid/DATA/fluid_3disks_alone xml     Image: Study: Image: Selection criteria     Image: Selection criteria                                                                                                    | <u>F</u> ile <u>E</u> dit <u>T</u> ools <u>W</u> indow <u>H</u> elp                                                                                                    |                 |        |               |                                                 |           |
|----------------------------------------------------------------------------------------------------|----------------------------------------------------------------------------------------------------|-----------------|--------|---------------|-------------------------------------------------|-----------|
| Study:       3disks2D         Case:       ftuid         XML file:       /rbmer/TM178B0N/Code_Saturne/Tutorials/3disks2D/ftuid/DATA/Ruid_3disks_alone.xml         Image: Calculation environment       Image: Calculation environment         Image: Calculation environment       Image: Calculation environment                                                                                                    | i 📑 🚘 🕭 🔕 📭 i 🕤 👌                                                                                                    |                 | 42     |               |                                                 | 5         |
| Study: 3disks2D<br>Case: ftuid<br>XML file: /nome/TM178B0N/Code_Saturme/Tutorials/3disks2D/fluid/DATA/Ruid_3disks_alone.xml                                                                                                    |                                                                                                    |                 |        |               |                                                 | ି<br>ମାହା |
| Study: 3disks2D Case: ftuid XML file: /home/TM17880N/Code_Satume/Tutorials/3disks2D/fluid/DATA/fluid_3disks_alone.xml                                                                                                    |                                                                                                    |                 |        |               |                                                 |           |
| Case: fluid XML file: /home/TM178B0N/Code_Saturne/Tutorials/3disks2D/fluid/DATA/fluid_3disks_alone.xml                                                                                                    | Study: 3disks2D                                                                                                    |                 |        |               |                                                 |           |
| XML file:       /home/TM178B0N/Code_Satume/Tutorials/3disks2D/fluid/DATA/fluid_3disks_alone.xml         Image: State of the state of the state of t                                                        | Case: fluid                                                                                                    |                 |        |               |                                                 |           |
| XML file:       Inomer/TM178B0N/Code_Saturne/Tutorials/3disks2D/fluid/DATA/fluid_3disks_alone.xml         Image: State of the state of the state of                                                        |                                                                                                    |                 |        |               |                                                 |           |
| Image: Section Section Sect | XML file: /home/TM178B0N/Code_Saturn                                                                                                    | e/Tutorials/3di | isks2[ | )/fluid/DATA  | /fluid_3disks_alone.xml                         |           |
| Identity and paths   Calculation environment   Physical properties   Volume conditions   Definition of boundary regions   Definition of boundary regions   Numerical parameters   Calculation management     Add           Add from Preprocessor listing         Import groups and references from Preprocessor listing Import groups and references from Preprocessor listing Import groups and references from Preprocessor listing Import groups and references from Preprocessor listing Import groups and references from Preprocessor listing Import groups and references from Preprocessor listing Import groups and references from Preprocessor listing Import groups and references from Preprocessor listing Import groups and references from Preprocessor listing                                                                                                    | ( <b>X</b> )                                                                                                    |                 |        |               |                                                 |           |
| Identity and paths   Calculation environment   Thermophysical models   Physical properties   Volume conditions   Boundary conditions   Boundary conditions   Numerical parameters   Calculation management     Add           Add              Import groups and references from Preprocessor listing                                                                                                    |                                                                                                    | Definition      | of bo  | Indary regio  | ns                                              |           |
| Calculation     Thempophysical properties     Volume conditions     Boundary conditions     Boundary conditions     Calculation control     Calculation management     Add           Add              Import groups and references from Preprocessor listing                                                                                                    | Identity and paths  Colculation environment                                                                                                    | Label           | 7000   | Nature        | Selection criteria                              |           |
| <ul> <li>Physical properties</li> <li>Volume conditions</li> <li>Boundary conditions</li> <li>Boundary conditions</li> <li>Mumerical parameters</li> <li>Calculation control</li> <li>Calculation management</li> </ul> Add Delete Add from Preprocessor listing Import groups and references from Preprocessor listing                                                                                                    | Thermophysical models                                                                                                    | PC 1            | 1      | Wall          | 1                                               |           |
| <ul> <li>Volume conditions</li> <li>Boundary conditions</li> <li>Definition of boundary regi</li> <li>Boundary conditions</li> <li>Numerical parameters</li> <li>Calculation control</li> <li>Calculation management</li> </ul> Add Delete Add Trom Preprocessor listing Import groups and references from Preprocessor listing                                                                                                    | Physical properties                                                                                                    | DC_1            | 1      | vvall         | 1                                               |           |
| <ul> <li>Boundary conditions</li> <li>Definition of boundary regi</li> <li>Numerical parameters</li> <li>Calculation control</li> <li>Calculation management</li> </ul> Add Delete Add from Preprocessor listing Import groups and references from Preprocessor listing                                                                                                    | 🕀 🛅 Volume conditions                                                                                                    | BC_2            | 2      | Symmetry      | 2 or 3                                          |           |
| Definition of boundary regi Numerical parameters Calculation control Calculation management Add Delete Add from Preprocessor listing Import groups and references from Preprocessor listing Emport groups and references from Preprocessor listing                                                                                                    | 🗆 🛅 Boundary conditions                                                                                                    |                 |        |               |                                                 |           |
| Boundary conditions Numerical parameters Calculation control Calculation management Add Delete Add from Preprocessor listing Import groups and references from Preprocessor listing                                                                                                    | Definition of boundary regi                                                                                                    |                 |        |               |                                                 |           |
| Numercal parameters Calculation control Add Delete Add from Preprocessor listing Import groups and references from Preprocessor listing                                                                                                    | Boundary conditions                                                                                                    |                 |        |               |                                                 |           |
| Calculation control  Add Delete  Add from Preprocessor listing  Import groups and references from Preprocessor listing                                                                                                    | Image: Second second seco |                 |        |               |                                                 |           |
| Add Delete Add from Preprocessor listing Import groups and references from Preprocessor listing                                                                                                    | Calculation management                                                                                                    |                 |        |               |                                                 |           |
| Add       Delete         Add from Preprocessor listing       Import groups and references from Preprocessor listing                                                                                                    |                                                                                                    |                 |        |               |                                                 |           |
| Add from Preprocessor listing Import groups and references from Preprocessor listing                                                                                                    |                                                                                                    |                 |        |               | Add Delete                                      |           |
| Import groups and references from Preprocessor listing                                                                                                    |                                                                                                    | Add from        | n Pro  | processor lis | ting                                            |           |
|                                                                                                    |                                                                                                    | 766 1101        |        | Import        | arouns and references from Preprocessor listing |           |
|                                                                                                    |                                                                                                    |                 |        | import        | groups and references from Preprocessor listing |           |
|                                                                                                    |                                                                                                    |                 |        |               |                                                 |           |
|                                                                                                    |                                                                                                    |                 |        |               |                                                 |           |
|                                                                                                    |                                                                                                    |                 |        |               |                                                 |           |
|                                                                                                    |                                                                                                    |                 |        |               |                                                 |           |
|                                                                                                    |                                                                                                    |                 |        |               |                                                 |           |
|                                                                                                    |                                                                                                    |                 |        |               |                                                 |           |
|                                                                                                    |                                                                                                    |                 |        |               |                                                 |           |
|                                                                                                    |                                                                                                    |                 |        |               |                                                 |           |
|                                                                                                    |                                                                                                    |                 |        |               |                                                 |           |
|                                                                                                    | < ( ) ) ) ) ) ) ) ) ) ) ) ) ) ) ) ) ) )                                                                                                    |                 |        |               |                                                 |           |

Figure III.24: Once the boundary regions automatically loaded, define the boundary conditions.

| <u>F</u> ile <u>E</u> d | it <u>T</u> ools <u>W</u> indow <u>H</u> elp<br>2 2 2 10 10 10 10 10 10 10 10 10 10 10 10 10 | III 🔽 🗄 😵        | )                  |                 |                     |      | <b>S</b><br>Ø X |
|-------------------------|----------------------------------------------------------------------------------------------|------------------|--------------------|-----------------|---------------------|------|-----------------|
| Study:                  | 3disks2D                                                                                     |                  |                    |                 |                     |      |                 |
| Case:                   | fluid                                                                                        |                  |                    |                 |                     |      |                 |
| XML file:               | /home/TM178B0N/Code_Saturne                                                                  | /Tutorials/3disk | s2D/fluid/DATA/flu | id_3disks_alone | .xml                |      |                 |
|                         | 0 🗴                                                                                          |                  |                    |                 |                     |      |                 |
| 📑 Id                    | entity and paths                                                                             | Boundary con     | ditions            |                 |                     |      |                 |
| 🕀 🛅 Ca                  | lculation environment                                                                        | Label            | Zone               | Nature          | Selection criteria  |      |                 |
| 🕀 🛅 Th                  | ermophysical models                                                                          | BC_1             | 1                  | wall            | 1                   |      |                 |
| 🕀 🚺 Ph                  | ysical properties                                                                            |                  |                    |                 |                     |      |                 |
| 🕀 🗖 Va                  | olume conditions                                                                             |                  |                    |                 |                     |      |                 |
|                         | Definition of boundary regi                                                                  |                  |                    |                 |                     |      |                 |
|                         | Boundary conditions                                                                          |                  |                    |                 |                     |      |                 |
| 🕀 🛅 Ni                  | umerical parameters                                                                          |                  |                    |                 |                     |      |                 |
| 🕀 🛅 Ca                  | alculation control                                                                           |                  |                    |                 |                     |      |                 |
| 🕂 🛅 Ca                  | lculation management                                                                         | Smooth o         | r rough wall       | $\odot$ smooth  | wall 🔘 rough wal    | L    |                 |
|                         |                                                                                              | 🗆 Sliding        | g wall             |                 |                     |      |                 |
|                         |                                                                                              | Thermal          |                    |                 |                     |      |                 |
|                         |                                                                                              |                  |                    | Туре            | Exchange coefficien | t 🔽  |                 |
|                         |                                                                                              |                  | temperature        | Value           |                     | 30.0 |                 |
|                         |                                                                                              |                  |                    | Exchar          | nge coefficient     | 10.0 |                 |
| c                       | 2                                                                                            |                  |                    |                 |                     |      |                 |

Figure III.25: Define a thermal transfer condition as wall boundary condition with a extern wall temperature  $T_{ext} = 30^{\circ}C$  and a exchange coefficient  $q_{ext} = 10 \ (W/m^2.K)$ .

| <u>F</u> ile <u>E</u> dit <u>T</u> ools <u>W</u> indow <u>H</u> elp |                                                        |     |         |
|---------------------------------------------------------------------|--------------------------------------------------------|-----|---------|
| 📄 🗁 🖄 🔇 📴 😏 👌                                                       |                                                        |     | <b></b> |
| Study: 3disks2D                                                     |                                                        |     |         |
| ,                                                                   |                                                        |     |         |
| Case: fluid                                                         |                                                        |     |         |
| XML file: /home/TM178B0N/Code_Saturn                                | e/Tutorials/3disks2D/fluid/DATA/fluid_3disks_alone.xml |     |         |
| Ø X                                                                 |                                                        |     |         |
| ldentity and paths                                                  |                                                        |     |         |
| 🕀 🛅 Calculation environment                                         | Time step option Constant                              | ~   |         |
| 🕀 🛅 Thermophysical models                                           |                                                        |     |         |
| 🕀 🛅 Physical properties                                             | Reference time step                                    | 0.5 | s       |
| 🕂 🛅 Volume conditions                                               |                                                        | 100 |         |
| 🕀 🛅 Boundary conditions                                             | Number of iterations (restart included)                | 100 |         |
| 🖃 🛅 Numerical parameters                                            | Time step limitation with                              |     |         |
| 📑 Global parameters                                                 | the local thermal time step                            |     |         |
| Equation parameters                                                 |                                                        |     |         |
| Time step                                                           | Option zero time step                                  | 0   |         |
| Calculation control                                                 |                                                        |     |         |
| Calculation management                                              |                                                        |     |         |
|                                                                     |                                                        |     |         |
|                                                                     |                                                        |     |         |
|                                                                     |                                                        |     |         |
|                                                                     |                                                        |     |         |
|                                                                     |                                                        |     |         |
|                                                                     |                                                        |     |         |
|                                                                     |                                                        |     |         |
|                                                                     |                                                        |     |         |
|                                                                     |                                                        |     |         |
|                                                                     |                                                        |     |         |
|                                                                     |                                                        |     |         |
|                                                                     |                                                        |     |         |
|                                                                     |                                                        |     |         |
|                                                                     |                                                        |     |         |
|                                                                     |                                                        |     |         |

Figure III.26: Define the iterations number and time step.

| <u>F</u> ile <u>E</u> dit <u>T</u> ools <u>W</u> indow <u>H</u> elp |                             |                         |                       |                |
|---------------------------------------------------------------------|-----------------------------|-------------------------|-----------------------|----------------|
| 📄 🖆 🙆 💽 🈏 👌                                                         |                             |                         |                       | S              |
|                                                                     |                             |                         |                       |                |
| Study: 3disks2D                                                     |                             |                         |                       |                |
| Case: fluid                                                         |                             |                         |                       |                |
| XML file: /home/TM178B0N/Code_Saturne/                              | Tutorials/3disks2D/fluid/D/ | ATA/fluid_3disks_alon   | e.xml                 |                |
|                                                                     |                             |                         |                       |                |
|                                                                     |                             | <b></b>                 |                       |                |
| ldentity and paths                                                  | Output Control Writer       | Mesh Particles me       | esh Monitoring Points |                |
| 🕀 🛅 Calculation environment                                         |                             |                         |                       |                |
| 🕀 🛅 Thermophysical models                                           | Name                        | Id                      | Format                | Directory      |
| 🕀 🛅 Physical properties                                             | results                     | -1                      | EnSight               | postprocessing |
| 🕀 🛅 Volume conditions                                               |                             |                         |                       |                |
| Boundary conditions                                                 |                             |                         |                       |                |
| 🕀 🛅 Numerical parameters                                            |                             |                         |                       |                |
| E Calculation control                                               |                             |                         |                       |                |
| 📑 Time averages                                                     |                             |                         |                       |                |
| Output control                                                      |                             |                         |                       |                |
| Volume solution control                                             |                             |                         |                       |                |
| Surface solution control                                            |                             |                         | ÷ –                   |                |
| Profiles                                                            |                             |                         |                       |                |
| Balance by zone                                                     | Frequency                   |                         |                       |                |
| 🕀 🛅 Calculation management                                          | Output e                    | very 'n' time steps     | ~ 25                  |                |
|                                                                     | 🗹 Outpu                     | t at end of calculation |                       |                |
|                                                                     |                             |                         |                       |                |
|                                                                     | Time-dependency             |                         |                       |                |
|                                                                     |                             | Fixed n                 | nesh 🗸                |                |
|                                                                     | Options                     |                         |                       |                |
|                                                                     |                             | format                  | binary (native) 🗸 🗸   |                |
|                                                                     |                             | polygons                | display 🗸             |                |
|                                                                     |                             |                         |                       |                |
|                                                                     |                             | polyhedra               | display 🗸             |                |
|                                                                     |                             |                         |                       |                |
|                                                                     |                             |                         |                       |                |

Figure III.27: Define the writer and frequency output inside the *Code\_Saturne* (GUI).

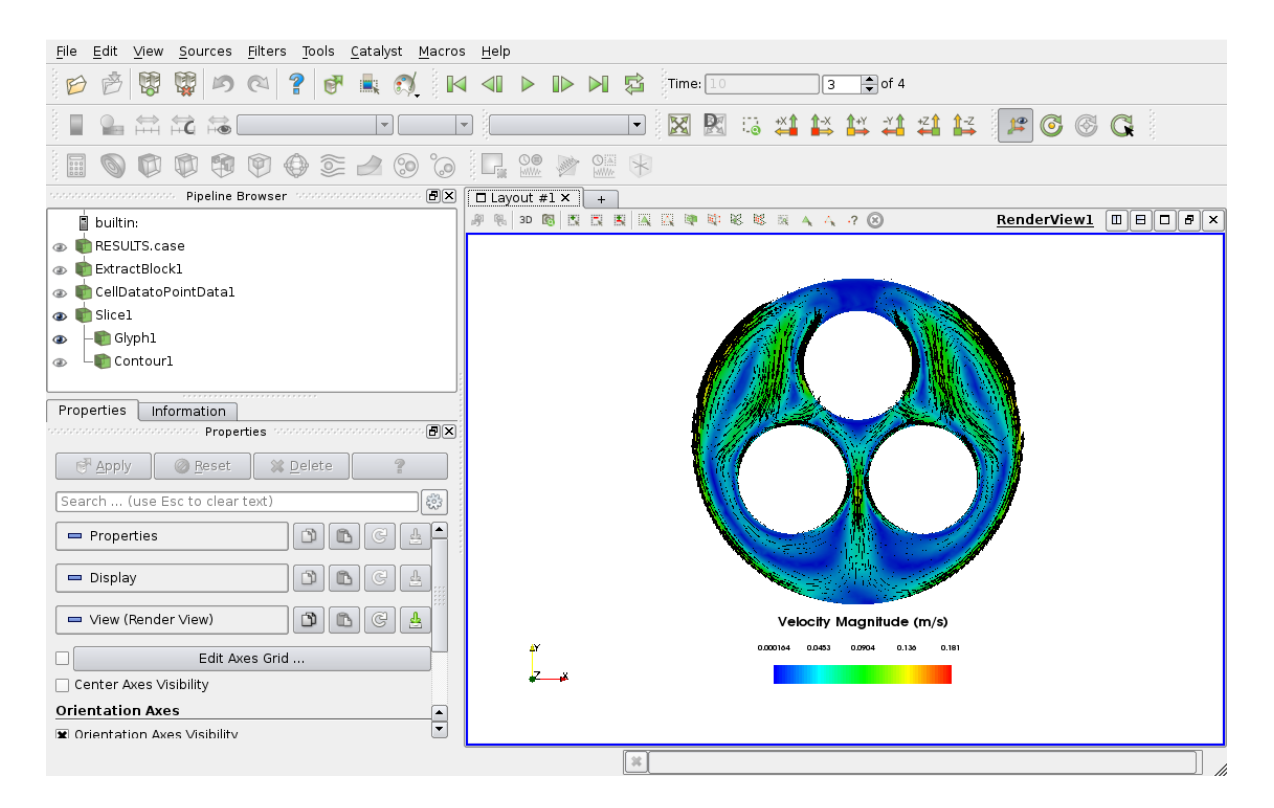

Figure III.28: Visualization of the 2D fluid velocity field

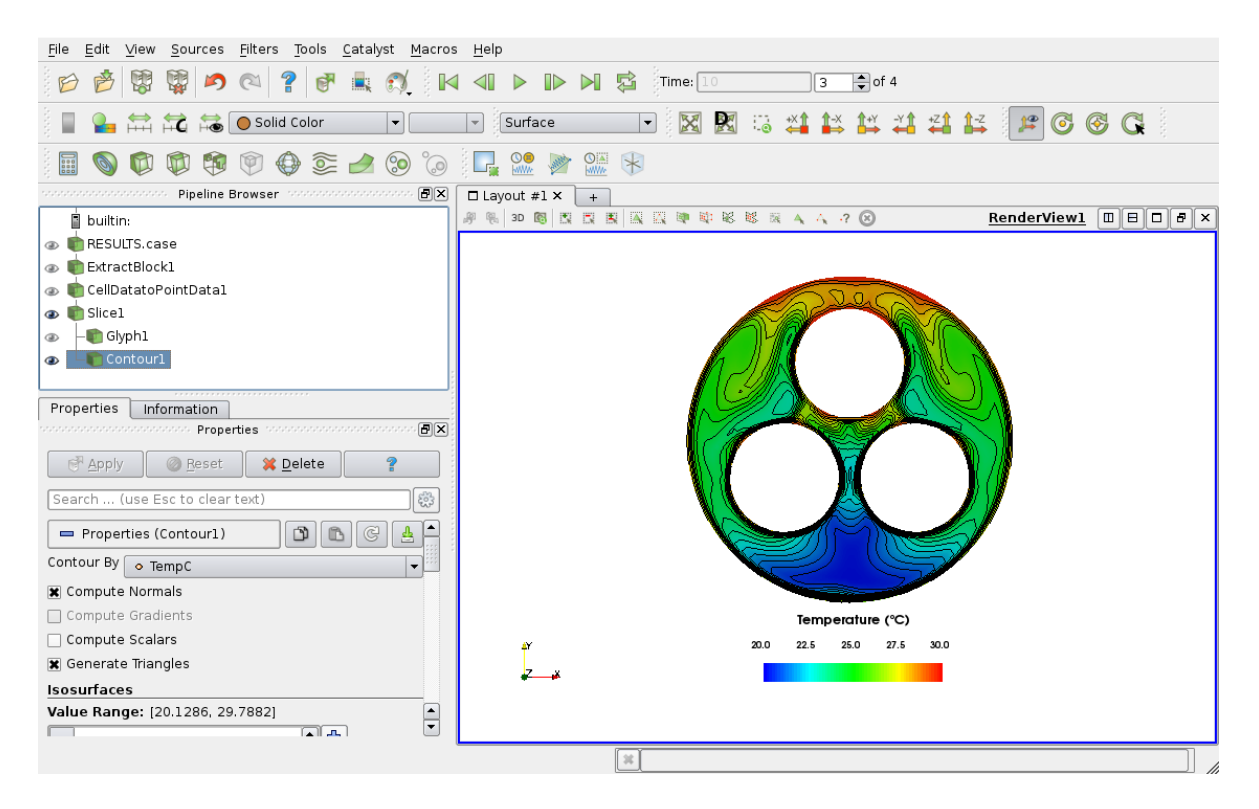

Figure III.29: Visualization of the 2D fluid temperature field

## **1.3 Launching the** *Code\_Saturne***-SYRTHES coupling computation**

The last modification to prepare the coupling computation are given below:

- Step 1: Activate the conjugate heat transfer in the SYRTHES GUI,
- Step 2: Activate the conjugate heat transfer in the Code\_Saturne GUI,
- Step 3: Give identical iterations number and time step for both codes,

• Step 4: Check the coupling\_parameters.py python script and launch the calculation by executing the runcase.

| <u>File T</u> ools Preferences <u>H</u> elp |                                |                                                        |                          |
|---------------------------------------------|--------------------------------|--------------------------------------------------------|--------------------------|
| 📑 🗁 ⊵ 🔊                                     |                                | Run SYRTHES 🕞 Stop SYRTHES                             | 🔇 Calculation Progress 📈 |
| Home                                        |                                |                                                        |                          |
| File Names                                  | Case title :                   | 3disks2D - conductivity 3 different disks + coupling   |                          |
| Conduction                                  |                                | Liese description of the same                          |                          |
| Conjugate heat transfer                     |                                | Oser description of the case                           | CVD LUEO                 |
| User C functions                            |                                |                                                        |                          |
| Control                                     |                                |                                                        |                          |
| Output<br>Bunning antions                   |                                |                                                        | 1412                     |
| Running options                             |                                |                                                        | V 4.3                    |
|                                             |                                |                                                        |                          |
|                                             | Dimension of the Additional ph | he problem : 2D_cart v<br>ysical modelling<br>adiation |                          |
|                                             | 🗆 Humidity                     | Heat and moisture transfer                             |                          |
|                                             | SYRTHE:                        | S OD fluid flow                                        |                          |
|                                             | SYRTHES                        | S 1D fluid flow                                        |                          |
|                                             | 🗹 Conjugate                    | e Heat Transfer                                        |                          |
|                                             |                                |                                                        |                          |

Figure III.30: Activate the conjugate heat transfer for the solid domain.

| <u>Fi</u> le <u>T</u> ools Preferences <u>H</u> elp | Run SYRTHES                                                                            | ▶ Stop SYRT      | THES 🔇 Calculation Progress |
|-----------------------------------------------------|----------------------------------------------------------------------------------------|------------------|-----------------------------|
| Home<br>File Names                                  | Surface coupling Volumetric coupling Definition of the conjugate heat transfer couplin | ng with CFD code | 95                          |
| User C functions                                    | Name of the CFD code instance                                                          | References       | User comments               |
| Output                                              | ✓ Code_Saturne                                                                         | 14711            | Coupling Zone               |
| Running options                                     |                                                                                        |                  | V                           |
|                                                     |                                                                                        |                  |                             |

Figure III.31: Specify the reference zone for the coupling surfaces with Code\_Saturne.

| <u>File</u> <u>loois</u> Preferences <u>H</u> elp                                                                       |                                                                                                    |
|----------------------------------------------------------------------------------------------------|----------------------------------------------------------------------------------------------------|
| 📄 🗁 ⊵ 🔊                                                                                                    | Run SYRTHES 🕟 Stop SYRTHES 🔇 Calculation Progress 📈                                                                                                    |
| Home<br>File Names<br>Conduction<br>Conjugate heat transfer<br>User C functions<br>Control<br>Output<br>Running options | Time management Restart management Solver information Time step management Global number of time steps : 600  Time step : Constant v Constant time step Time step (in seconds) : 0.5 |

Figure III.32: Change the iterations number and time step for the solid domain.

| <pre>ftidd ftide ftide f</pre> |                                   |                   |                |                         |                    |  |
|----------------------------------------------------------------------------------------------------|-----------------------------------|-------------------|----------------|-------------------------|--------------------|--|
| L file /home/TM178BON/Code_Saturne/Tutorials/3disks2D/fluid/DATA/fluid-3disks2D-coupling.xml  Chome/TM178BON/Code_Saturne/Tutorials/3disks2D/fluid/DATA/fluid-3disks2D-coupling.xml  Conjugate heat transfer: Syrthes coupling Conjugate heat transfer: Syrthes coupling Conjugate heat transfer: Syrthes coupling Conjugate heat transfer Conjugate heat transfer Conjugate h       | fluid                             |                   |                |                         |                    |  |
| Conjugate heat transfer: Syrthes coupling Colculation environment Conjugate heat transfer: Syrthes coupling Conjugate heat transfer: Syrthes coupling Conjugate heat transfer: Conjugate heat transfer Conjugate heat transfer Conjugate heat transfe        | ile: /home/TM178B0N/Code_Saturne/ | 'Tutorials/3disks | 2D/fluid/DATA  | /fluid-3disks2D-couplir | ng.xml             |  |
| Identity and paths       Conjugate heat transfer: Syrthes coupling         Calculation environment       Verbosity       Visualization       Projection Axis       Selection criteria         Calculation features       0       1       Z       1         Deformable mesh       Turbulence models       0       1       Z       1         Radiative transfers       Conjugate heat transfer       Verbosity       Visualization       Projection Axis       Selection criteria         O       1       Z       1       1       1       1       1       1       1       1       1       1       1       1       1       1       1       1       1       1       1       1       1       1       1       1       1       1       1       1       1       1       1       1       1       1       1       1       1       1       1       1       1       1       1       1       1       1       1       1       1       1       1       1       1       1       1       1       1       1       1       1       1       1       1       1       1       1       1       1       1       1                                                                                                    | r 🛛 🗖                             |                   |                |                         |                    |  |
| Calculation environment     Calculation environment     Calculation features     Calculation features     Calculation features     Calculation features     Conjugate heat transfer     Species transport     Turbomachinery     Fans     Physical properties     Volume conditions     Mumerical parameters     Calculation control     Calculation management                                                                                                    | Identity and paths                | Conjugate hea     | t transfer: Sy | rthes coupling          |                    |  |
| Thermophysical models   O 1 Z 1     Calculation features   Deformable mesh   Turbulence models   Thermal model   Radiative transfers   Conjugate heat transfer   Species transport   Turbomachinery   Fans   Physical properties   Volume conditions   Numerical parameters   Calculation control   Calculation management                                                                                                    | Calculation environment           | Verbosity         | Visualization  | Projection Axis         | Selection criteria |  |
| Calculation features Calculation features Calculation features Calculation features Calculation features Calculation management Calculation management Calculation management Calculation management Calculation features Calculation management Calculation management Calculatio        | Thermophysical models             | 0                 | 1              | 7                       | 1                  |  |
| <ul> <li>Deformable mesh</li> <li>Turbulence models</li> <li>Turbulence models</li> <li>Turbandence models</li> <li>Radiative transfers</li> <li>Conjugate heat transfer</li> <li>Species transport</li> <li>Turbomachinery</li> <li>Fans</li> <li>Physical properties</li> <li>Volume conditions</li> <li>Soundary conditions</li> <li>Numerical parameters</li> <li>Calculation control</li> <li>Calculation management</li> </ul>                                                                                                    | Calculation features              |                   | 1              | 2                       | ±                  |  |
| <ul> <li>Turbulence models</li> <li>Turbulence models</li> <li>Turbanal model</li> <li>Radiative transfers</li> <li>Conjugate heat transfer</li> <li>Species transport</li> <li>Turbomachinery</li> <li>Tans</li> <li>Physical properties</li> <li>Volume conditions</li> <li>Numerical parameters</li> <li>Calculation control</li> <li>Calculation management</li> </ul>                                                                                                    | 🕞 Deformable mesh                 |                   |                |                         |                    |  |
| <ul> <li>Thermal model</li> <li>Radiative transfers</li> <li>Conjugate heat transfer</li> <li>Species transport</li> <li>Turbomachinery</li> <li>Fans</li> <li>Physical properties</li> <li>Volume conditions</li> <li>Soundary conditions</li> <li>Numerical parameters</li> <li>Calculation control</li> <li>Calculation management</li> </ul>                                                                                                    | 🗈 Turbulence models               |                   |                |                         |                    |  |
| <ul> <li>Radiative transfers</li> <li>Conjugate heat transfer</li> <li>Conjugate heat transfer</li> <li>Spacies transport</li> <li>Turbomachinery</li> <li>Turbomachinery</li> <li>Physical properties</li> <li>Add Delete</li> <li>Volume conditions</li> <li>Boundary conditions</li> <li>Mumerical parameters</li> <li>Calculation control</li> <li>Calculation management</li> </ul>                                                                                                    | 🕞 Thermal model                   |                   |                |                         |                    |  |
| <ul> <li>Conjugate heat transfer</li> <li>Species transport</li> <li>Turbomachinery</li> <li>Fans</li> <li>Add</li> <li>Delete</li> <li>Volume conditions</li> <li>Boundary conditions</li> <li>Numerical parameters</li> <li>Calculation control</li> <li>Calculation management</li> </ul>                                                                                                    | Radiative transfers               |                   |                |                         |                    |  |
| Image: Species transport         Image: Species transport         Image: Sp                                                                                                    | 📄 Conjugate heat transfer         |                   |                |                         |                    |  |
| Turbomachinery       Image: Anstructure       Physical properties       Volume conditions       Boundary conditions       Numerical parameters       Calculation control       Calculation management                                                                                                    | 🕞 Species transport               |                   |                |                         |                    |  |
| Image: Constraint of the second second se                        | 🕞 Turbomachinery                  |                   |                |                         |                    |  |
| Physical properties       Add       Delete         Volume conditions       Image: Condent of the second second sec                                                                                           | 🕞 Fans                            | ,                 |                |                         |                    |  |
| Volume conditions         Boundary conditions         Numerical parameters         Calculation control         Calculation management                                                                                                    | Physical properties               |                   |                | Add                     | Delete             |  |
| Boundary conditions         Numerical parameters         Calculation control         Calculation management                                                                                                    | Volume conditions                 |                   |                |                         |                    |  |
| Numerical parameters         Calculation control         Calculation management                                                                                                    | Boundary conditions               |                   |                |                         |                    |  |
| Calculation control                                                                                                    | Numerical parameters              |                   |                |                         |                    |  |
| Calculation management                                                                                                    | Calculation control               |                   |                |                         |                    |  |
|                                                                                                    | Calculation management            |                   |                |                         |                    |  |
|                                                                                                    |                                   |                   |                |                         |                    |  |
|                                                                                                    |                                   |                   |                |                         |                    |  |
|                                                                                                    |                                   |                   |                |                         |                    |  |
|                                                                                                    |                                   |                   |                |                         |                    |  |
|                                                                                                    |                                   |                   |                |                         |                    |  |

Figure III.33: Activate the conjugate heat transfer for the fluid domain.

EDF R&D

| <u>F</u> ile <u>E</u> di | it <u>T</u> ools <u>W</u> indow <u>H</u> elp |                   |                    |                            |                     |     | <b>3</b> |
|--------------------------|----------------------------------------------|-------------------|--------------------|----------------------------|---------------------|-----|----------|
| Study:                   | 3disks2D                                     |                   |                    |                            |                     |     |          |
| Case:                    | fluid                                        |                   |                    |                            |                     |     |          |
| XML file:                | /home/TM178B0N/Code_Saturne                  | e/Tutorials/3disk | s2D/fluid/DATA/flu | iid-3disks2D-co            | upling.xml          |     |          |
|                          | Ø 🗙                                          |                   |                    |                            |                     |     |          |
| 📑 Ide                    | entity and paths                             | Boundary con      | ditions            |                            |                     |     |          |
| 🕀 🎦 Ca                   | lculation environment                        | Label             | Zone               | Nature                     | Selection criteria  |     |          |
| 🕀 🛅 Th                   | ermophysical models                          | BC_1              | 1                  | wall                       | 1                   |     |          |
| 🕀 🛅 Ph                   | ysical properties                            |                   |                    |                            |                     |     |          |
| 🕀 🔛 Vo                   | lume conditions                              |                   |                    |                            |                     |     |          |
| - <b>B</b>               | Definition of boundary regi                  |                   |                    |                            |                     |     |          |
|                          | Boundary conditions                          |                   |                    |                            |                     |     |          |
| 🕀 🔛 Nu                   | umerical parameters                          |                   |                    |                            |                     |     |          |
| 🕀 🎦 Ca                   | lculation control                            |                   |                    |                            |                     |     |          |
| + 🎦 Ca                   | lculation management                         | Smooth o          | r rough wall       | <ul><li>● smooth</li></ul> | n wall 🔘 rough wal  | L   |          |
|                          |                                              | 🗆 Sliding         | g wall             |                            |                     |     |          |
|                          |                                              | Thermal           |                    |                            |                     |     |          |
|                          |                                              |                   |                    | Туре                       | Exchange coefficier | t 🔽 |          |
|                          |                                              |                   | temperature 🗸      | Value                      |                     | 0   |          |
|                          |                                              |                   |                    | Excha                      | inge coefficient    | 0   |          |
|                          |                                              |                   |                    |                            |                     |     |          |
| <                        |                                              |                   |                    |                            |                     |     |          |

Figure III.34: Change the boundary conditions for the wall temperature.

| <u>F</u> ile <u>E</u> dit <u>T</u> ools <u>W</u> indow <u>H</u> elp |                                                                                 |          |
|---------------------------------------------------------------------|---------------------------------------------------------------------------------|----------|
| 📄 🗁 🕭 💽 🏷                                                           |                                                                                 | S        |
|                                                                     |                                                                                 | ()<br>() |
|                                                                     |                                                                                 |          |
| Study: 3disks2D                                                     |                                                                                 |          |
| Case: fluid                                                         |                                                                                 |          |
| XML file: /home/TM178B0N/Code_Saturne                               | a/Tutorials/3disks2D/fluid/DATA/fluid-3disks2D-coupling.xml                     |          |
| Ø X                                                                 |                                                                                 |          |
| Adaptity and paths                                                  | Global parameters                                                               |          |
| Calculation environment                                             | Gradient calculation method:                                                    |          |
| Thermophysical models                                               | Iterative handling of non-orthogonalities                                       |          |
| Physical properties                                                 | Relative handling of non-orthogonauties                                         |          |
| 🕀 🛅 Volume conditions                                               | Pseudo-coupled velocity-pressure solver                                         |          |
| 🕀 🛅 Boundary conditions                                             | Handling of transposed gradient and divergence                                  |          |
| 🗆 🛅 Numerical parameters                                            | source terms in momentum equation                                               |          |
| 📄 Global parameters                                                 |                                                                                 |          |
| Equation parameters                                                 | extrapolation of pressure gradient Neumann 1st order                            |          |
| 🔄 Time step                                                         |                                                                                 |          |
| Calculation control                                                 |                                                                                 |          |
|                                                                     | Relaxation of pressure increase 1.0                                             |          |
|                                                                     |                                                                                 |          |
|                                                                     | Improved pressure interpolation in stratified flow $\table \label{eq:strategy}$ |          |
|                                                                     | Velocity-Pressure algorithm                                                     |          |
|                                                                     |                                                                                 |          |
|                                                                     |                                                                                 |          |
|                                                                     |                                                                                 |          |
|                                                                     |                                                                                 |          |
|                                                                     |                                                                                 |          |
|                                                                     |                                                                                 |          |
|                                                                     |                                                                                 |          |
|                                                                     |                                                                                 |          |
| <                                                                   |                                                                                 |          |

Figure III.35: Activate the Improved pressure interpolation in stratified flow algorithm.

| Image: Solution parameters   Image: Solution parameters   Image: Solutio                                                                                                    | <u>F</u> ile <u>E</u> di | it <u>T</u> ools <u>W</u> indow <u>H</u> elp |                                                                |       |   |
|----------------------------------------------------------------------------------------------------|--------------------------|----------------------------------------------|----------------------------------------------------------------|-------|---|
| Study:       3dsks2D         Case:       fuid         XML file:       /home/TM178B0N/Code_Satume/Tutorials/3disks2D/fuid/DATA/fluid-3disks2D-coupling.xml         Image: Study:       Image: Study: Study: Stud                                                                                                    |                          | i 🖎 🔕 📭 🖄 🤞                                  |                                                                |       | S |
| Study: 3disks2D Case: fluid Case: fluid Ca |                          |                                              |                                                                |       | 0 |
| Case: fuid XML file: /nome/TM178B0N/Code_Saturne/Tutorials/3disks2D/fluid/DATA/fluid-3disks2D-coupling.xml                                                                                                    | Study:                   | 3disks2D                                     |                                                                |       |   |
| XML file: /home/TM178B0N/Code_Saturne/Tutorials/3disks2D/fluid/DATA/fluid-3disks2D-coupling.xml                                                                                                    | Case:                    | fluid                                        |                                                                |       |   |
| Identity and paths   Image: Calculation environment   Image: Calculation environment   Image: Calculation environment   Image: Calculation environment   Image: Calculation environment   Image: Calculation environment   Image: Calculation parameters   Image: Calculation parameters   Image: Calculation environment   Image: Calculation environment   Image: Calculation env                                                                                                    | XML file:                | /home/TM178B0N/Code_Sa                       | urne/Tutorials/3disks2D/fluid/DATA/fluid-3disks2D-coupling.xml |       |   |
| Image: Indextity and paths   Image: Calculation environment   Image: Thermophysical models   Image: Calculation environment   Image: Calculation parameters   Image: Calculation control   Image: Calculation management                                                                                                    |                          | 0                                            | 8                                                              |       |   |
| Image: Intermiting and parts   Image: Intermiting and parts   Image: Intermiting and the second second                                                |                          |                                              |                                                                |       |   |
| <ul> <li>Calculation environment</li> <li>Three morphysical models</li> <li>Physical properties</li> <li>Volume conditions</li> <li>Boundary conditions</li> <li>Number of iterations (restart included)</li> <li>Global parameters</li> <li>Global parameters</li> <li>Global parameters</li> <li>Calculation control</li> <li>Calculation management</li> </ul>                                                                                                    |                          | entity and paths                             | Time step option Constant                                      |       |   |
| Reference time step   0.5 s   1 Physical properties   2 Volume conditions   3 Number of iterations (restart included)   3 Global parameters   3 Global parameters   4 Time step   5 Calculation control   5 Calculation management                                                                                                    |                          | acculation environment                       | Time step option Constant                                      | *     |   |
| Wolume conditions   Boundary conditions   Numerical parameters   Global parameters   Equation parameters   Calculation control   Calculation management                                                                                                    | 🕀 🚺 Ph                   | ermophysical models<br>lysical properties    | Reference time step                                            | 0.5 s |   |
| Boundary conditions   Numerical parameters   Global parameters   Equation parameters   Time step   Calculation control   Calculation management                                                                                                    | 🕀 📔 Vo                   | lume conditions                              |                                                                |       |   |
| <ul> <li>Numerical parameters</li> <li>Global parameters</li> <li>Equation parameters</li> <li>Calculation control</li> <li>Calculation management</li> </ul>                                                                                                    | 🕀 🛅 Bo                   | undary conditions                            | Number of iterations (restart included)                        | 600   |   |
| Global parameters   Equation parameters   Time step   Option zero time step   Calculation management                                                                                                    | 🗆 🛅 Nu                   | umerical parameters                          | Time ster limitation with                                      |       |   |
| Equation parameters   Time step   Calculation control   Calculation management   Option zero time step                                                                                                    |                          | Global parameters                            | the local thermal time ster                                    |       |   |
| Time step   Calculation control   Calculation management                                                                                                    |                          | Equation parameters                          |                                                                | ,<br> |   |
| Calculation control  Calculation management                                                                                                    |                          | Time step                                    | Option zero time step                                          |       |   |
| Calculation management                                                                                                    | 🕀 📔 Ca                   | lculation control                            |                                                                |       |   |
|                                                                                                    | 🕀 🞦 Ca                   | lculation management                         |                                                                |       |   |
|                                                                                                    |                          | -                                            |                                                                |       |   |
|                                                                                                    |                          |                                              |                                                                |       |   |
|                                                                                                    |                          |                                              |                                                                |       |   |
|                                                                                                    |                          |                                              |                                                                |       |   |
|                                                                                                    |                          |                                              |                                                                |       |   |
|                                                                                                    |                          |                                              |                                                                |       |   |
|                                                                                                    |                          |                                              |                                                                |       |   |
|                                                                                                    |                          |                                              |                                                                |       |   |
|                                                                                                    |                          |                                              |                                                                |       |   |
|                                                                                                    |                          |                                              |                                                                |       |   |
|                                                                                                    |                          |                                              |                                                                |       |   |
|                                                                                                    |                          |                                              |                                                                |       |   |
|                                                                                                    |                          |                                              |                                                                |       |   |
|                                                                                                    |                          |                                              |                                                                |       |   |
|                                                                                                    |                          |                                              |                                                                |       |   |
|                                                                                                    |                          |                                              |                                                                |       |   |
|                                                                                                    | <                        |                                              |                                                                |       |   |

Figure III.36: Change the iterations number and time step for the fluid computation.

• **Remark**: After having modified the data setting for the fluid and solid domains to activate the conjugate heat transfer on both sides, one just has to increase the iterations number and check the coupling\_parameters.py script.

One just needs to edit the coupling\_parameters.py script and give the name of your SYRTHES script saved in the SYRTHES GUI as below:

```
$ vim coupling_parameters.py
> domains = [
>
> 'solver': 'Code_Saturne',
> 'domain': 'fluid',
> 'script': 'runcase',
> 'n_procs_weight': None,
> 'n_procs_min': 4,
> 'n_procs_max': 4
>
> 'solver': 'SYRTHES',
> 'domain': 'solid',
> 'script': 'solid-coupling.syd',
> 'n_procs_weight': None,
> 'n_procs_min': 2,
> 'n_procs_max': 2,
> 'opt' : '-v ens'
>
> ]
```

Finally, one just has to launch the **runcase** present in the study directory (named in our case  $\boxdot$  3disks2D) and run the coupling computation, as follows:

\$ runcase

• Remarks: in the coupling\_parameters.py, the number of processors can be specified for each code (as this example with 4 processors for *Code\_Saturne* and 2 processors for SYRTHES). It can be either both codes in parallel, one in parallel and the other one in sequential, or both in sequential.

One can specify the ouput results format for SYRTHES with an option (opt) which takes the value -v ens for a 3D fields output with a EnSight format or -v med for a 3D fields output with a SALOME format).